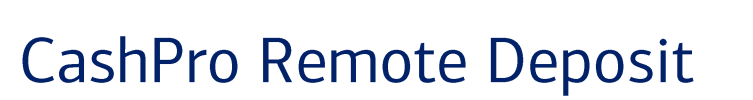

CashPro<sup>®</sup> Online User Guide

Bank of America 🤎 Merrill Lynch

This manual contains proprietary and confidential information of Bank of America Merrill Lynch and was prepared by the staff of Bank of America Merrill Lynch. "Bank of America Merrill Lynch" is the marketing name for the global banking and global markets businesses of Bank of America Corporation.

This user guide may not be reproduced or disclosed to others in whole or in part without the written permission of Bank of America Merrill Lynch. Permitted reproductions shall bear this notice and the Bank of America copyright notice. The user of this user guide acknowledges the rights of Bank of America Merrill Lynch in the contents and agrees to maintain this user guide and its contents in confidence.

Bank of America - Member FDIC

©2018 Bank of America Corporation

All rights reserved. None of the enclosed material may be reproduced or published without permission of Bank of America.

## Contents

| Overview                                                              | 5  |
|-----------------------------------------------------------------------|----|
| Storage and Destruction                                               | 7  |
| Exception Items                                                       | 8  |
| Remote Deposit Same Day Ledger Credit Cut-off Times                   | 8  |
| Before You Begin                                                      | 10 |
| Prerequisites                                                         |    |
| Enroll in Web-Based Training                                          |    |
| Confirm Workstation Requirements                                      |    |
| Confirm Remote Deposit Entitlement                                    | 11 |
| Review the Welcome Page                                               | 11 |
| Scanners                                                              |    |
| Prerequisites                                                         | 12 |
| Verify Components in the Welcome Kit                                  |    |
| Install the Scanner Driver – PC based environments prior to Windows 8 | 13 |
| Install the Scanner Driver – PC based environments Windows 8          | 16 |
| Install the Scanner Driver – Macintosh                                | 19 |
| Perform Scanner Maintenance                                           | 22 |
| Using Cleaning Cards                                                  |    |
| Using Compressed/Canned Air                                           |    |
| Removing Ink Smudges                                                  |    |
| Making a Deposit                                                      | 23 |
| Correcting and Balancing Deposits                                     |    |
| Individual Item Errors                                                | 28 |
| Amount not read or needs confirmation                                 |    |
| Declared amount not balanced to captured amount                       |    |
| Number of items entered does not match number of items scanned        |    |
| Item Misclassification                                                |    |
| Image Quality Failure                                                 |    |
| Duplicate Item                                                        |    |
| Rejected item (if Hotlist feature is used)                            |    |
| Missing/Required Custom Field                                         |    |
| The Deposit List Screen                                               |    |
| Viewing a Deposit Status                                              |    |

#### CashPro Remote Deposit User Guide

| Sorting Columns within the Deposit List Screen                             |    |
|----------------------------------------------------------------------------|----|
| Searching and filtering on the Deposit List Screen                         |    |
| Reporting                                                                  |    |
| Reporting Options                                                          |    |
| Reports Tab/Generate Reports Button:                                       |    |
| Deposit List Report view function:                                         |    |
| Accessing reports from the Reports tab or Generate Reports button          |    |
| Using the Report View feature to print a list of deposits                  |    |
| Using the Report View feature to print a list of deposits by account group |    |
| Performing Item Research and Downloading Images                            | 46 |
| Managing Aged Open Deposits                                                | 49 |
| Exiting the Remote Deposit Application                                     | 50 |
| CashPro Mobile Deposit                                                     | 51 |
| Prerequisites                                                              | 51 |
| Making a Deposit with CashPro Mobile Deposit                               |    |
| Remote Deposit User Resources                                              | 54 |
| User Guides                                                                |    |
| Help Tips                                                                  |    |
| Technical Support                                                          |    |
| Scanner Jams                                                               |    |
| Troubleshooting Suggestions                                                |    |
| Troubleshooting, Login, Authentication and Scanner Errors                  |    |
| Remote Deposit Frequently Asked Questions                                  |    |
| Appendix                                                                   | 62 |
| Custom Field Formats                                                       | 62 |
| Deposit Status Types                                                       | 63 |
| lcons                                                                      | 64 |
| Report Options                                                             | 65 |
| Research Options                                                           |    |

## **Overview**

The purpose of this user guide is to serve as a reference for Bank of America Merrill Lynch's CashPro<sup>®</sup> Remote Deposit application. This user guide focuses on scanner installation, check transaction processing, report generation and research. There is a separate guide for the remittance processing functions and the Application (Customer) Administrator role. All screen shots are for illustrative purposes only, and may vary based on your set up. Confidential data is intentionally masked herein.

CashPro<sup>®</sup> Remote Deposit is a Web-based application that enables companies to make electronic deposits from their desktops using a bank provided scanner. The CashPro Mobile app can also be used on an Apple<sup>®</sup> iOS or Android<sup>®</sup> device to deposit checks into Remote Deposit entitled accounts. (**Note:** CashPro Mobile is currently not available for Canadian clients). Remote Deposit users can scan and capture images and MICR data of:

- U.S. (USD) dollar items drawn on U.S. banks
- U.S. (USD) dollar items drawn on Canadian banks
- Canadian (CAD) dollar items drawn on Canadian banks

and transmit that data to Bank of America using a secure Internet connection. Items must be deposited to the appropriate CAD and/or USD account.

Clients using the CashPro<sup>®</sup> Remote Deposit application can:

- Scan and capture images and MICR data of U.S. dollar items, drawn on U.S. domiciled accounts; these include personal, business, cashier checks, traveler's checks, and money orders. Items that are drawn on a US domiciled accounts and MICR encoded with a valid eight or nine-digit routing and transit number can be deposited using the service.
- Scan and capture images and MICR data of U.S. and Canadian dollar items, drawn on Canadian domiciled accounts; these include personal, business, cashier checks/certified checks, and money orders. Items that are drawn on Canadian domiciled accounts and MICR encoded with a valid eight digit routing and transit number (5-3 format) can be deposited using the service. Note: Canadian drawn checks with a MICR line containing a '45' are considered to be USD funds.
- The following items can be included in the following deposit platforms/account types:

| Customer Type  | Account Type              | Items included in Deposit                                                                            |
|----------------|---------------------------|----------------------------------------------------------------------------------------------------|
| U.S. Domiciled | U.S. Domiciled<br>account | U.S. (USD) dollar items drawn<br>on U.S. banks<br>U.S. (USD) dollar items drawn<br>on Canadian banks |

| U.S. Domiciled     | Canadian Domiciled<br>Account (CAD<br>Currency)  | Canadian (CAD) dollar items<br>drawn on Canadian banks                                               |
|--------------------|--------------------------------------------------|----------------------------------------------------------------------------------------------------|
| Canadian Domiciled | Canadian Domiciled<br>Account (CAD<br>Currency)  | Canadian (CAD) dollar items<br>drawn on Canadian banks                                               |
| Canadian Domiciled | Canadian Domiciled<br>Account (USD)<br>Currency) | U.S. (USD) dollar items drawn<br>on Canadian banks<br>U.S. (USD) dollar items drawn<br>on U.S. banks |

- Present items through the Image clearing networks.
- Configure settings based on business needs (for example; deposit limits, endorsements, column headings, custom fields, hot files, auto population and dual deposit approval.
- Deposit up to 500 items in a single check only deposit (including a virtual or paper deposit ticket), with no limit on the number of deposits that can be submitted during a business day<sup>1</sup>.
- Transmit images and data to the bank via a secure Internet connection.
- Identify duplicate items within Remote Deposit with electronic duplicate detection.
- View the status of deposit transmissions to the bank and receive confirmation that the bank has received deposits.
- Receive credit to your Bank of America bank account and clear items electronically.
- Eliminate trips to the bank and the need for the original paper to be presented.
   Note: After depositing items using Remote Deposit, the deposited items must be safeguarded and destroyed in accordance with the user manual.
- Export information containing item data and images. This can be used in accounting processes and some accounts receivable systems. Checks may include several different MICR line formats. Accordingly, the presentation of certain data elements included within the MICR line may vary.
- Modify item information and add check details prior to submitting deposits to the bank through 35 custom data fields.

<sup>&</sup>lt;sup>1</sup> The declared amount (and the total amount of the deposit) cannot exceed the applicable business segment limit.

Bank of America offers Remote Deposit services in accordance with 1) the Check Clearing for the 21st Century Act (Check 21), which was signed into law by the Federal Reserve Board effective October 28, 2004 and 2) Canada's The Bills of Exchange Act and applicable CPA Rules. This law and act permits banks to truncate original checks, process check information electronically, and deliver substitute checks to banks that want to continue receiving paper checks. Remote Deposit is available for scanning items and transmitting deposits 24 hours a day, excluding normally scheduled weekly system maintenance and when we are enhancing the application. Advanced notices of these scheduled outages are placed in the Important System Messages section of CashPro® Online. By capturing and electronically submitting item images and MICR data to your account for deposit, daily runs to the banking centers may be eliminated.

If located in the U.S. or in Canada, deposit cut off times for same day credit are local to the person making the deposit. Outside of North America, the cut off time will be determined by the account opening location of the WBS (Wholesale Banking System) account number.

**Note.** Deposits submitted after the current day cut-off times or during non-banking days<sup>2</sup> will be processed the next banking day.

### **Storage and Destruction**

It is recommended that clients safeguard original items for 14 days using reasonable commercial standards for storage and in accordance with user documentation or local country restrictions, (if applicable). Reasonable standards include, but are not limited to storing the items in a secure location with limited access. Items should be destroyed using a cross cut shredder after 14 days or when all reasonable attempts to collect on the item have been made. The recommended timeframe for storage is subject to change without notice and failure to comply with safeguard and destruction measures that result in loss will be fully born by the client.

You agree to cooperate with us fully to facilitate our adherence to guidance provided by the Federal Financial Institutions Examination Council, including guidance concerning risk management of remote deposit capture. For this purpose, you agree that we may mandate specific internal controls at your locations audit your operations and/or request additional information. If a scanner is sent to your office in the U.S. and/or Canada, it may not be shipped outside of the U.S. and/or Canada without express written approval by Bank of America.

<sup>&</sup>lt;sup>2</sup> Non-banking days include U.S. and Canadian bank holidays, and Saturday and Sunday. Bank of America observes U.S. bank holidays as set forth by the Federal Reserve Bank, and observes Canadian bank holidays as set forth by the Bank of Canada To see the schedule, refer to <u>http://www.federalreserve.gov/aboutthefed/k8.htm</u> and <u>https://www.bankofcanada.ca/about/contact-information/bank-of-canada-holiday-schedule/</u> Please note: Specific holiday processing timelines will also be made available through CashPro bulletins.

## **Exception Items**

Scanning of remotely created checks require prior approval by the bank for accounts held in the U.S., and are not permitted for accounts held in Canada. These checks are typically created when the holder of a checking account authorizes a payee to draw a check on that account but does not actually sign the check. In place of the signature of the account-holder, the remotely created check generally bears a statement that the customer authorized the check or bears the customer's printed or typed name. Remotely created checks are vulnerable to fraud because they do not bear a signature or other readily verifiable indication that payment has been authorized.

You must review items for negotiability. Incomplete checks (i.e. missing legal or courtesy amount, no signature, blank payee or no MICR line) may not be deposited.

Third Party checks require that you sign a Third Party Check Cashing Agreement and obtain prior approval by Bank of America for accounts held in the U.S. Third Party checks are not permitted for accounts held in Canada.

Faxed checks are strictly prohibited. Checks received via fax, email or a copy of a check (which is different than an Image Replacement Document (IRD) and a Clearing Replacement Document (CRD), a legal check substitute) cannot be scanned through Remote Deposit for the following reasons:

- Regulations require that an original item be scanned and truncated.
- There is a risk the original item will be deposited as paper.
- The client will not have the original and cannot abide by the storage and destruction guidelines set forth in this guide.
- Foreign items should be on a separate deposit ticket from image ineligibles.
   Deposits of foreign items and ineligibles should be sent to the following address for processing:

Bank of America Atlanta Bank by Mail Southside Center Mail Code - GA4-004-01-52 6000 Feldwood Rd. College Park, GA, 30349-3652

## Remote Deposit Same Day Ledger Credit Cut-off Times

| U.S. Regions            | Cut-off Times |
|-------------------------|---------------|
| U.S. Eastern Time Zone  | 10:00 PM EST  |
| U.S. Central Time Zone  | 10:00 PM CT   |
| U.S. Mountain Time Zone | 9:00 PM MT    |
| U.S. Pacific Time Zone  | 9:00 PM PT    |
| Canada Regions          | Cut-off Times |

| Canadian Atlantic                                                               | 4:30 PM AT    |
|---------------------------------------------------------------------------------|---------------|
| Canadian Central                                                                | 2:30 PM CT    |
| Canadian Central (Saskatchewan)                                                 | 1:30 PM CT    |
| Canadian Eastern                                                                | 3:30 PM ET    |
| Canadian Mountain                                                               | 1:30 PM MT    |
| Canadian Newfoundland                                                           | 5:00 PM NT    |
| Canadian Pacific                                                                | 12:30 PM PT   |
| Outside of North America (International) based on first 4 digits of WBS account | Cut off Timos |
| number                                                                          | Cut-on nines  |
| # 1901 (Miami)                                                                  | 10:00 PM ET   |
| # 6550 (New York)                                                               | 10:00 PM EST  |
| # 6290 (California)                                                             | 9.00 PM PT    |

## **Before You Begin**

## Prerequisites

- Review the User Guide.
- Enroll in Web-based training.
- Confirm your workstation meets the minimum application requirements (provided at setup).
- Confirm that the Remote Deposit application has been entitled to you and review the welcome screen.

## **Enroll in Web-Based Training**

Login to CashPro<sup>®</sup> Online and navigate to CashPro Assistant Support and Education. Go to the Training Center section and click on Training Webinars. Select Remote Deposit and click the Enroll Now button for the training module you desire.

## **Confirm Workstation Requirements**

Remote Deposit requires a scanner driver to be loaded onto a user's workstation. If the workstation does not meet the minimum system requirements, it may impact the overall performance of the service. Remote Deposit is an internet based client-server application. A small client side service runs on a workstation located within a Local or Wide Area Network (LAN/WAN).

It is imperative that you confirm the provided technical requirements are met for the performance and quality of your network connection through the LAN/WAN, and through the internet, and to the Bank of America Merrill Lynch server is sufficient to enable the Remote Deposit application to perform optimally. Careful consideration of network capacity, speed and quality of service is required prior to installing Remote Deposit in the client environment. Insufficient network upload and download speeds and/or poor quality of service can lead to the following symptoms:

- Degradation in scanner performance and frequent jams.
- Slow application response time.
- Application freezes and timeouts.

#### IMPORTANT:

- Local system admin rights are required prior to installing scanner driver onto workstation. If you are unsure if you have local rights, contact your IT department.
- Scanner models may have different system requirements. Be sure to reference the information for the scanner that you are using.
- We do not recommend using multiple remote capture products or scanners on the same PC or moving a scanner from PC to PC.

- Linux and Thin Client workstation environments are not currently supported.
- Obtain a scanner from Bank of America or use a supported scanner. A list of available scanners may be found in the Technical Requirements document.
- Users must be able to run a local service with a USB 2.0 port from the workstation used for scanning. To determine if the PC has a 2.0 port, please check your device manager to ensure the USB host controller shows as "Enhanced."

## **Confirm Remote Deposit Entitlement**

From the CashPro<sup>®</sup> Online home page, click the **Receipts** tab in the header and choose Remote Deposit.

The Welcome Page provides a landing point for Remote Deposit and also acts as a home page after authentication. From the Welcome Page, users can create deposits, perform research, run reports, address aged deposits and access the administrative functions.

**Note.** If the Remote Deposit Welcome page does not display, the user has not been properly entitled to the application. Contact your CashPro Primary Administrator for Remote Deposit privileges.

## **Review the Welcome Page**

The Remote Deposit Welcome Page displays the assigned user role in the upper right hand side of the application window.

It is important to understand what tasks and or functions you can perform or information you can view within Remote Deposit. Users can request a role change by contacting their company's designated Remote Deposit Customer Administrator.

The tabs located on the top left side of the Remote Deposit application represent functions granted to certain user roles. Functions within these tabs will vary based on the individual's user role. Users should see and have access to the following tabs:

- Home
- Deposits
- Reports
- Research
- Administration (for adding rules only)
- Aged Open Deposits (present if you have a non transmitted deposit more than 3 days old)

Quick Links are displayed on the right side of the Welcome Page. These links will vary based on the individual's user role.

Messages appear at the bottom portion of the Welcome Page. These are posted by Bank of America. For example, the bank may notify the users of quick tips or processing reminders.

## Scanners

## **Prerequisites**

- Verify the scanner components in the welcome kit, if the scanner was obtained from Bank of America.
- Install your scanner.
- Perform scanner maintenance.

## Verify Components in the Welcome Kit

If you order a scanner from Bank of America, a welcome kit will be sent. When you receive your Remote Deposit scanner welcome kit, verify all components are included. The scanner components are listed below, and may vary by scanner brand/model.

- Verify the scanner components in the welcome kit, if the scanner was obtained from Bank of America.
- Digital Check, Cannon or Panini brand scanner
- Power supply cord or power plug adaptor for use outside North America (international users)
- Power supply w/scanner cord
- Inkjet cartridge (must be inserted into scanner with the cover slip removed)
- USB 2.0 cable
- Cleaning cards
- Welcome letter

If any of the scanning components are missing or defective, contact Bank of America's Technical Services Helpdesk Team. In the event of a defective scanner, the Technical Services Helpdesk Team will assist in the process of returning the defective scanner and shipping the replacement. If contacted by 5:00 PM EST, a replacement scanner will be sent the following business day.

See **Technical Support** for the Technical Services Helpdesk contact numbers. Technical Services Helpdesk is available to take your calls on banking business days from 7:00 AM to 9:00 PM EST.

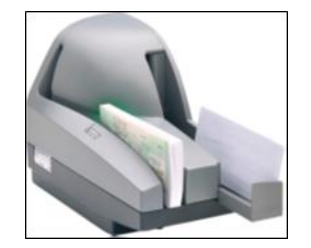

Example - Digital Check TS240 Scanner is pictured above.

## Install the Scanner Driver – PC based environments prior to Windows 8

Before performing the installation:

- Disconnect the scanner and USB cable from the computer.
- Ensure you are logged into the workstation and that you have local administrator rights to your computer.
- Remove any previously installed scanner drivers.
- Close all open applications.
- ► To install the scanner driver:
  - 1. Log into Remote Deposit.
  - 2. Click Create New Deposit.
  - 3. Select the appropriate scanner model you will be using.

| Home                | Deposits                             | Reports Research         | Administration | Aged Open Deposits |   | User Role: Customer Administrator<br>User resources   Hide tips   Close |
|---------------------|--------------------------------------|--------------------------|----------------|--------------------|---|-------------------------------------------------------------------------|
| Driver Dow          | nload                                | _                        | _              | _                  | _ |                                                                         |
| How to<br>1. Unplug | Install a Drive<br>the check scanner | from your computer       |                |                    |   |                                                                         |
| 2. Click th         |                                      | anner model to begin the | download       | 1                  |   |                                                                         |
| 6                   |                                      |                          | Canon          |                    |   |                                                                         |
|                     |                                      |                          |                |                    |   |                                                                         |

4. Select Save as to save the driver.

|                                                                                           |                          | <u>S</u> ave         |
|-------------------------------------------------------------------------------------------|--------------------------|----------------------|
| Do you want to run or save DigitalCheck.exe from remotedeposit-cashpro.bankofamerica.com? |                          | Save <u>a</u> s      |
| This type of file could harm your computer.                                               | <u>R</u> un <u>S</u> ave | Save and <u>r</u> un |

- 5. Save the driver to your desktop. Do not change the default File Name or Save as Type.
  - a. File Name: scanner model driver version.exe
  - b. File Type: Application

6. Select Save.

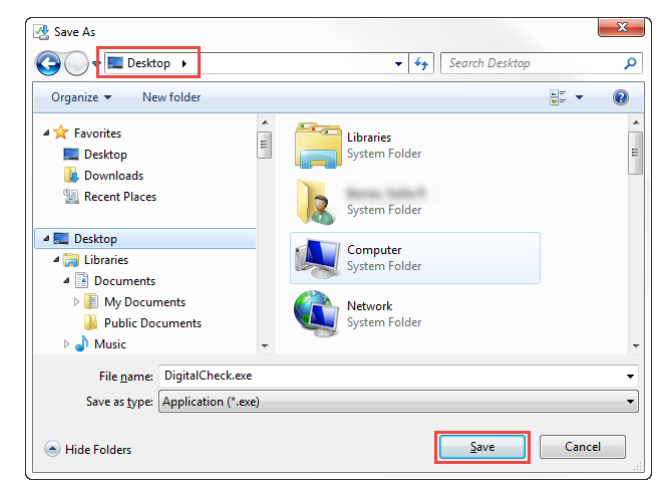

7. Select **Run** when the download is complete.

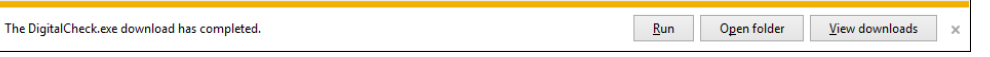

8. The Driver Install Wizard Begins. Select Next.

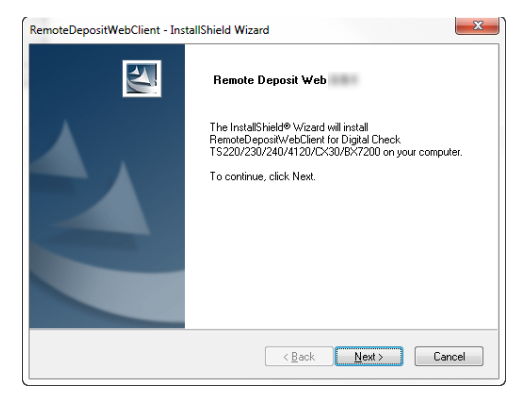

9. Unplug the scanner from your PC (if it's not already unplugged) and press OK.

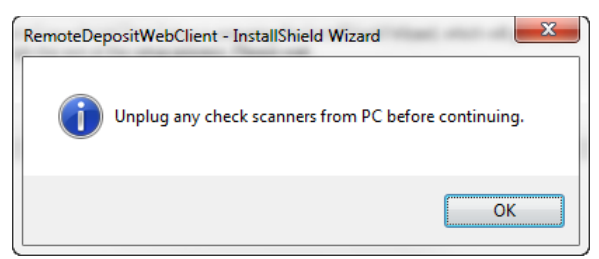

#### 10. Select Install.

| Ready to Install the Pro                   | gram                         |                                | A share        |
|--------------------------------------------|------------------------------|--------------------------------|----------------|
| The wizard is ready to beg                 | jin installation.            |                                | 1              |
| Click Install to begin the in              | stallation.                  |                                |                |
| If you want to review or ch<br>the wizard. | nange any of your installati | on settings, click Back. Click | Cancel to exit |
|                                            |                              |                                |                |
|                                            |                              |                                |                |
|                                            |                              |                                |                |
|                                            |                              |                                |                |
|                                            |                              |                                |                |
|                                            |                              |                                |                |
|                                            |                              |                                |                |
| ıstallShield ————                          |                              |                                |                |

#### 11. Select Finish.

| RemoteDepositWebClient - InstallShield Wizard |                                                                                                    |  |  |  |
|-----------------------------------------------|----------------------------------------------------------------------------------------------------|--|--|--|
|                                               | InstallShield Wizard Complete<br>The InstallShield Wizard has successfully installed<br>RemoteDepositWebClient. Click Finish to exit the wizard. |  |  |  |
|                                               | < <u>B</u> ack <b>Finish</b> Cancel                                                                                                    |  |  |  |

12. Plug in the scanner USB cable into the PC and select Return.

### Install the Scanner Driver – PC based environments Windows 8

Before performing the installation:

- Disconnect the scanner and USB cable from the computer.
- Ensure you are logged into the workstation and that you have local administrator rights to your computer.
- Remove any previously installed scanner drivers.
- Close all open applications.

#### **•** To install the scanner driver:

- 1. Log in to Remote Deposit and click Create New Deposit.
- 2. Select the appropriate scanner model you will be using.

| Home                              | Deposits                                   | Reports Resear                                        | ch Administration | Aged Open Deposits | User Role: Customer Administrator<br>User resources   Hide tips   Close |
|-----------------------------------|--------------------------------------------|-------------------------------------------------------|-------------------|--------------------|-------------------------------------------------------------------------|
| Driver Dov                        | mload                                      |                                                       |                   |                    |                                                                         |
| How to<br>1. Unplui<br>2. Click t | the check scanned<br>the button for your s | er<br>rfrom your computer<br>canner model to begin th |                   | a                  |                                                                         |
| 1                                 |                                            | 34                                                    |                   |                    |                                                                         |

#### 3. Select Next.

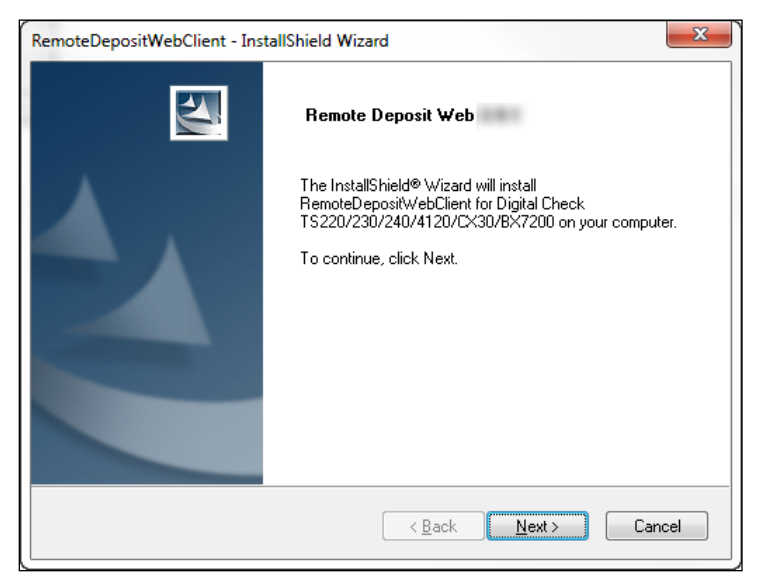

#### 4. Select Install.

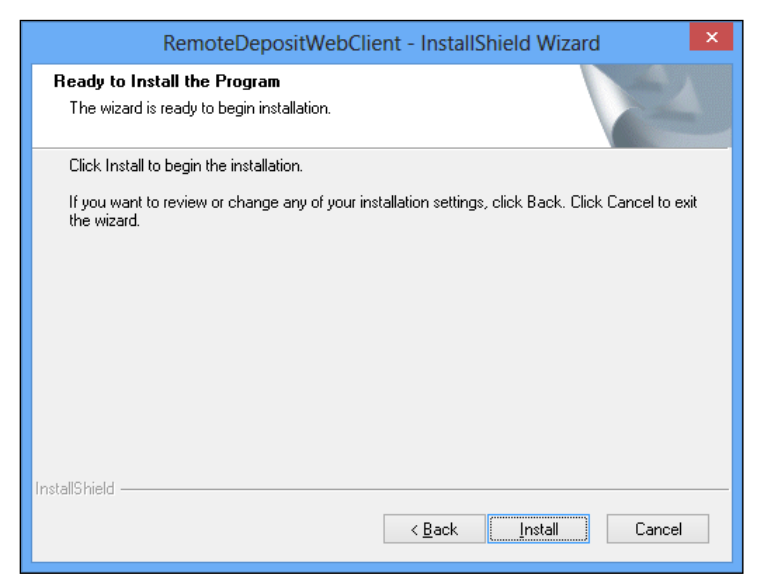

| RemoteDepositWebClient - InstallShield Wizard                 | × |
|---------------------------------------------------------------|---|
| Setup Status                                                  |   |
| The InstallShield Wizard is installing RemoteDepositWebClient |   |
| Installing                                                    |   |
| C:\\NCR\Passport Web Edition\Ranger\RangerCore\Ranger.dll     |   |
|                                                               |   |
|                                                               |   |
|                                                               |   |
|                                                               |   |
| Inst-JIC kield                                                |   |
| Cancel                                                        | ] |

5. Select Finish.

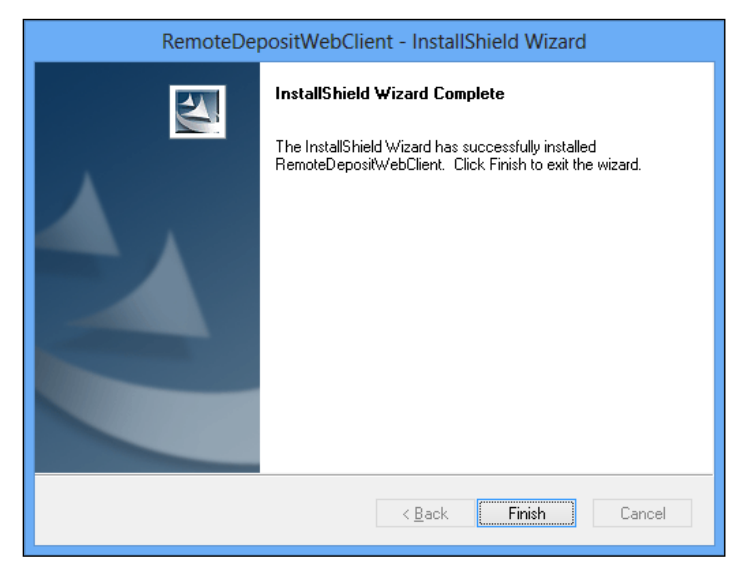

6. After installing the driver, the Remote Deposit Web Client icon is installed in the Apps on the Start Menu.

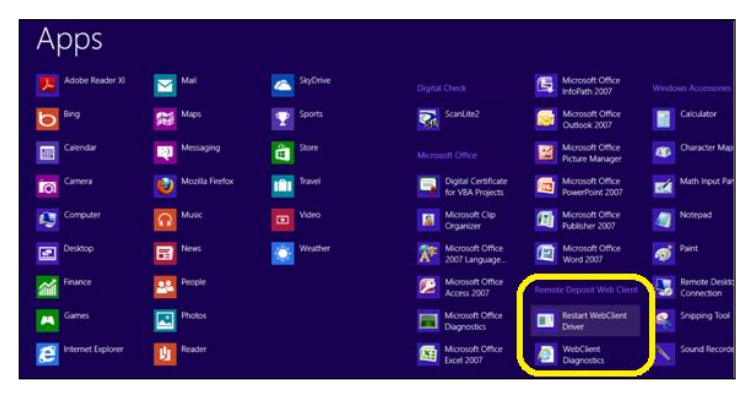

### **Install the Scanner Driver – Macintosh**

Before performing the installation:

- Disconnect the scanner and USB cable from the computer.
- Ensure you are logged into the workstation and that you have local administrator rights to your computer.
- Remove any previously installed scanner drivers.
- Close all open applications.
- ► To install the scanner driver:
  - 1. Log into Remote Deposit and click Create New Deposit.
  - 2. Select the appropriate scanner model you will be using.

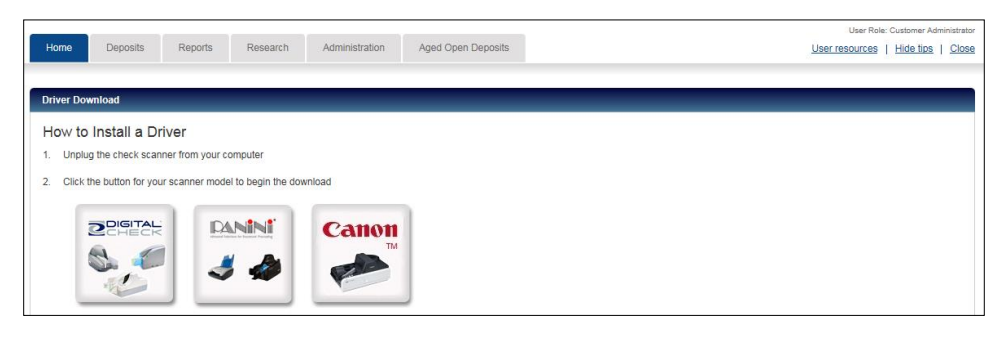

3. The scanner driver file will appear in the Downloads folder. Select the scanner download (Digital Check or Panini.dmg), as displayed.

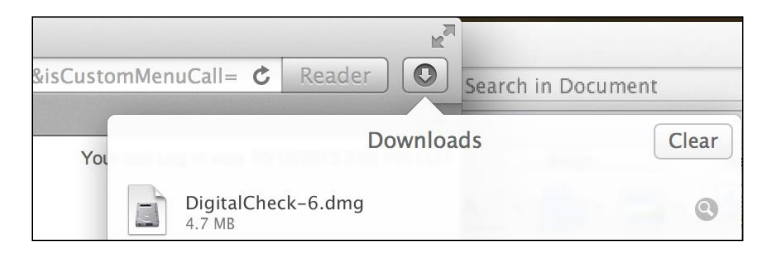

4. Double click on the Remote Deposit webclient pkg that appears and continue the installation.

Digital Check scanner driver pkg example:

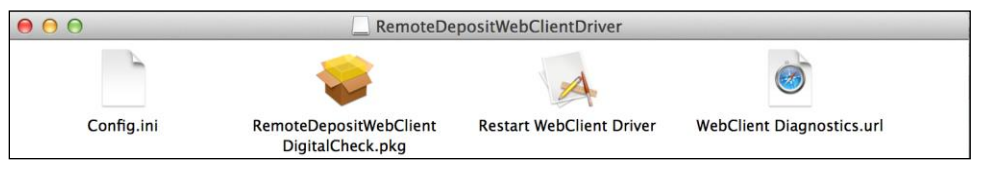

Panini scanner driver pkg example:

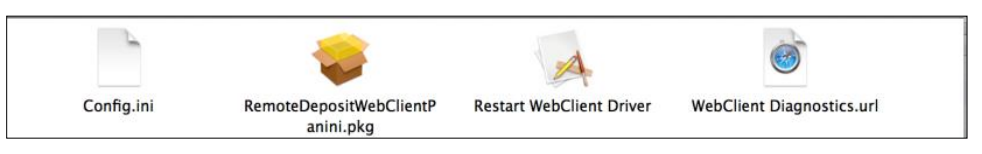

5. A Welcome message appears for the APTRA Remote Deposit Web Client Installer. Click **Continue**.

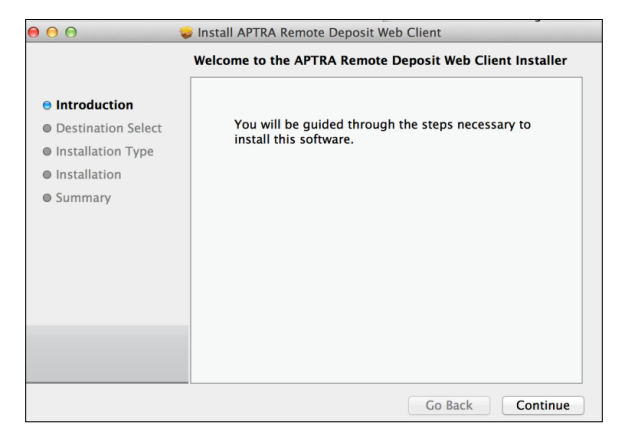

6. The Standard Install message displays, Select the Install button. The installation will appear with a progress bar until complete.

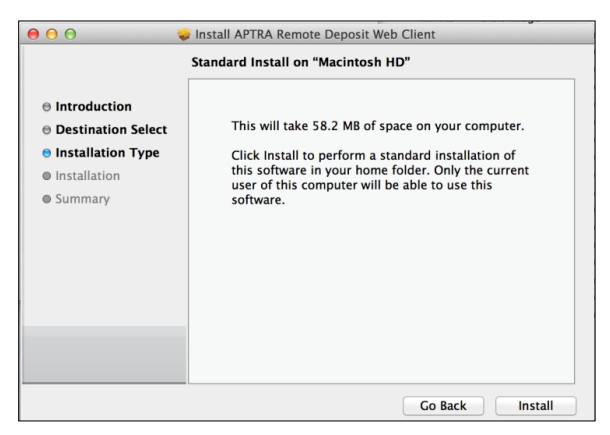

7. Digital Scanner Driver Installations, select **Close** when "The Installation was Successful" message is displayed.

| ſ                                                                                                    | The installation was completed successfully. |
|----------------------------------------------------------------------------------------------------|----------------------------------------------|
| <ul> <li>Introduction</li> <li>Destination Select</li> <li>Installation Type</li> <li>Installation</li> <li>Summary</li> </ul> | The installation was successful.             |
|                                                                                                    |                                              |

8. Panini scanner driver installs require the PC to be rebooted after the installation has completed, Select Continue Installation.

| 0 0           | 🥪 Install APTR/                    | Install APTRA Remote Deposit Web Client |                                                                               |  |  |
|---------------|------------------------------------|-----------------------------------------|-------------------------------------------------------------------------------|--|--|
| Introduct     | When this<br>must resi<br>you want | s softwar<br>tart your<br>to instal     | re finishes installing, you<br>computer. Are you sure<br>Il the software now? |  |  |
| Destinati     |                                    |                                         | E.2 ME of space on your cor                                                   |  |  |
| ) Installatic | Ca                                 | ancel                                   | Continue Installation                                                         |  |  |
| ) Installatic |                                    | ancer                                   | Continue ins                                                                  |  |  |

Panini Scanner driver installation:

9. When "The Installation was successful" message is displayed, click **Restart** to reboot the PC before using the Scanner.

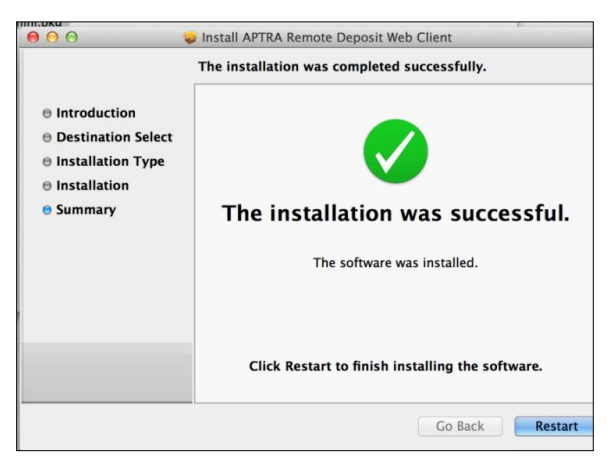

## **Perform Scanner Maintenance**

#### **Using Cleaning Cards**

Use the specially designed cleaning card to perform a simple cleaning cycle once a week or every 3,000 checks, whichever comes first. Follow these steps to clean the scanner:

- 1. Remove the cleaning card from the sealed pouch and insert into the entry feeder as shown to the right.
- Create a dummy deposit within the application and select Start Capture while grasping the trailing edge of the cleaning card. This action will create the desired "scrubbing" condition with the feed rollers. Repeat this action 3-4 times while rotating the cleaning card each time.

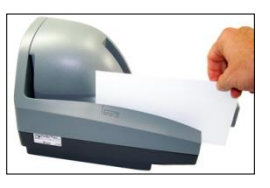

- 3. Next, perform 3-4 additional scan cycles with the cleaning card, but do not grasp the trailing edge of the card. Rotate the cleaning card each time to ensure that the cleanest part of the card is being used.
- 4. Delete the dummy deposit.
- **Note.** Additional cleaning cards may be ordered by contacting our scanner vendor TASQ, at 1-866-410-7216.

#### Using Compressed/Canned Air

Use compressed air to clean the scanner frequently. This will eliminate dust, paper fragments, and other foreign bodies that may damage the scanner.

#### **Removing Ink Smudges**

- 1. Check the ink-jet cartridge for leaks. If it has leaked, remove the cartridge and clean it off, then insert it back in the scanner.
- 2. Replace Ink Jet Cartridge.
- 3. Periodically check the condition of the ink jet cartridge and replace it when the ink begins to fade in density on the printed items.

## Making a Deposit

#### ► To make a deposit:

- 1. Gather all items to be scanned.
- 2. Compute the expected total amount of your deposit, this amount is the "declared amount."
- 3. Perform a quality check of all deposit items. Ensure that the bottom and leading edges of the deposit slip (if applicable) and deposit items are aligned and are facing the same direction. Remove all staples, paper clips etc. and straighten any bent corners before loading into the scanner.
- If a paper deposit slip is used, place the deposit ticket as the first item in the deposit followed by associated check(s) until the entire deposit is assembled. Note: paper deposit slips are not allowed for non-U.S. based clients (i.e. Canada) clients.
- 5. Log in to Remote Deposit.
- 6. On the Welcome page, click the **Create New Deposit** link.

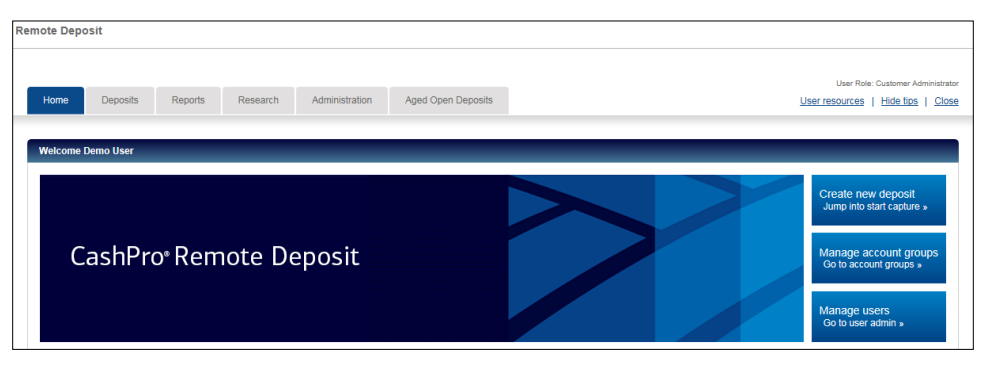

**Note.** Page display will vary and is dependent on what functionality is assigned to your company, not all options will be enabled. Information required for processing the deposit is identified with an asterisk (\*) on the New Deposit page. If you have not yet installed a scanner, you will be prompted to do so.

| Home Deposits Reports                     | Research Administration | User Rede: Customer Administrato<br>User resources   Hide Ilos   Close |
|-------------------------------------------|-------------------------|------------------------------------------------------------------------|
| New Deposit                               |                         |                                                                        |
| Customer: cpositma<br>Account group: Main |                         |                                                                        |
| Account group:*                           | Main                    |                                                                        |
| Account number.*                          | 002200                  |                                                                        |
| Routing/transit number:                   |                         |                                                                        |
| Deposit type:*                            | Simple      Remittance  |                                                                        |
| Billing Notes:*                           |                         |                                                                        |
| Number of items:                          | 0                       |                                                                        |
| Declared amount (\$):*                    |                         |                                                                        |
|                                           | Start Capture Cancel    |                                                                        |

7. Select the appropriate account group description from the Account Group drop down.

#### Important information about account groups:

- Most customers leverage a pre-populated account group field to capture a static location number instead of using a paper deposit ticket. The user selects the Account Group(s) assigned to them from the new deposit screen. This field passes in the serial number field of Information Reporting and Statements. It is used to reconcile deposits by location, division etc.
- You may also choose to scan a deposit ticket with a pre-printed location number + a sequential number. The number on the ticket will override the Account Group Selected. Note: This is only applicable for U.S. clients only.
- If an Account Group is blank, enter the information into the Optional field section on the New Deposit Screen. This option is only available for clients not using paper deposit tickets.
- 8. Select the appropriate account number from the dropdown, or start to enter the account number in the Account Number field until it populates.
- 9. The Routing Transit number is automatically populated after the account is selected.
- 10. Select Simple from the **Deposit Type**. This button may be pre populated based on your set up.
- 11. If the page shows Optional Fields (1, 2, or 3) after Clearing Channel; your company may have specific information to add.
- 12. Enter the number of items within the deposit. You may deposit up to a total of 499 debit items + a paper or virtual deposit slip per deposit. Include the deposit ticket in the total. There is no limit to the number of deposits you make in a day. If the number of items entered does not match the number counted by the scanner, you will be required to edit the number of items to make it equal to the number of items counted by the application prior to submitting the deposit.

- 13. Enter the deposit's total value as the Declared Amount. A declared amount is the total amount of the deposit, and is used to compare the expected total to the captured total of the items scanned. The Declared Amount cannot exceed \$99,999,999.99 and may be lower depending on your set up. If a decimal is not entered, Remote Deposit assumes a decimal is present at the end of the entered amount.
- 14. Place as many items as will comfortably fit into the scanner entry tray. If your set up requires a paper deposit slip, a message displays informing the user that they must scan the deposit slip as the first item in the deposit. See your scanner user materials to determine how many items may be loaded at a time; you may add additional items until you have captured the entire deposit.

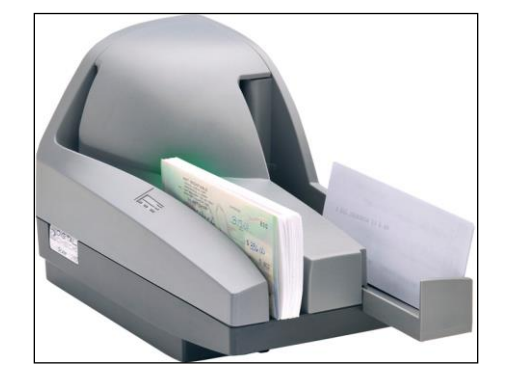

- 15. From the New Deposit screen, click **Start Capture**. While the checks are scanned the scanner prints a horizontal spray line on the back of each check and the application overlays a virtual endorsement on the check image which will be used in clearing the items. There is no need to manually endorse items.
- 16. The scanner must be equipped with an ink cartridge that will "spray" or print information on the back of each item. The information "sprayed" on the item includes the following:
  - Sequential number in which the item was scanned.
  - Deposit number.
  - Location or Account Group.
  - Customer number (assigned by Bank of America.

| Remote Deposit                                                                                                    |           |                                 |                   |
|----------------------------------------------------------------------------------------------------|-----------|---------------------------------|-------------------|
| Home Duposits Reports Research Administration Aged Open Deposits                                                                                                    | User Role | e: Customer Admini<br>Hide tips | Istrator<br>Close |
| Edit Item - 0                                                                                                    |           |                                 |                   |
| Ceosis Item Lst                                                                                                    |           |                                 |                   |
| Deposit Information (Copen-in<br>Declared amount         Electronic Deposit Image         Below If the COUNTRY of the Positing Date:           Deposit Information (Copen-in<br>Declared amount         Electronic Deposit Image         Below If the COUNTRY of the Positing Date:           Standard Image (I)         Standard Image (I)         Standard Image (I) |           |                                 |                   |
| Errors V         Tax         Currency:         Amount         Account:         Roding Tanat         Account Group:           USD         25.00         1240         54250055         1                                                                                                    |           | Currency <b>T</b>               |                   |
| Save NextError Cancel                                                                                                    |           | USD<br>USD                      |                   |

**Note.** The Bank of First Deposit and Virtual Endorsement information will not be printed on the physical item scanned. However, when the user views the image within the application, Remote Deposit applies the Bank of First Deposit and Virtual Endorsement information onto the image as it was configured in the customer set up process.

As items are scanned, Remote Deposit captures the courtesy amount of each item and the grand total of all items that have been scanned. These amounts are populated on the Deposit Item List page. In most cases the deposit will balance, which means the declared amount equals the current amount, the Balancing Difference field is "0.00", and displays in green. A deposit may not be transmitted if it is out of balance.

- 17. Enter custom field data (if applicable):
  - Custom Fields are defined by your company and appear on the Item Edit page for data input and can be exported and used to reconcile. These fields are used to manually add non static information to items (for example, an invoice number) or can be auto populated with static information (for example, apartment or policy number).
  - Custom fields are set up by the Customer Administrator role as required or editable and are available for all item types, including credit items. If an item has a required custom field, it will be flagged with an error and require input prior to deposit transmission. Editable field entry is done as needed. There are thirty five (35) custom fields that can be assigned to each item type within a deposit and once a custom field is assigned to an account, it is available to all users with access to that account. Custom fields can accommodate up to 30 characters.

The types of custom fields available are listed in the appendix.

18. Verify your deposit is in balance. If your deposit is in balance, the Complete button will show as Blue. Continue to step if it is not in balance, review the next chapter to put the deposit in balance.

- **Note.** Limited Operators cannot transmit deposits in any status. A Limited Operator must assign the deposit to another user role which has transmitting privileges for the account group/account number combination.
- 19. Limited Operators Only: Select the "Assign Deposit" button. Choose a user to which you want to assign the deposit to. The User will see the assigned deposit in their deposit list, but will not receive a message alerting them that they have a deposit to be transmitted.

Sample deposit: In Balance

| Deposit Information (Open-Incomplete)      |                        |                            |
|--------------------------------------------|------------------------|----------------------------|
| Declared amount 110.00 Save                | Current amount: 110.00 | Balancing difference: 0.00 |
| Assign Deposit Edit Deposit Delete Deposit |                        |                            |

- 20. Click **Complete** to transmit the deposit.
- 21. When the pop up appears, review the information and Click OK. If the information is incorrect, click Cancel and correct the deposit.
- 22. Securely safeguard original items for 14 days using reasonable commercial standards for storage and in accordance with user documentation or local country restrictions, (if applicable). Reasonable standards include, but are not limited to storing the items in a secure location with limited access. Items should be destroyed using a cross cut shredder after 14 days or when all reasonable attempts to collect on the item have been made.

After the deposit is transmitted, the deposit status will change. A description of the deposit status types are listed in the appendix.

| Deposit List |            |                   |                  |                 |                               |                    |                 |                          |                      |               |                   |                |
|--------------|------------|-------------------|------------------|-----------------|-------------------------------|--------------------|-----------------|--------------------------|----------------------|---------------|-------------------|----------------|
| ustomer: You | ur Company |                   |                  |                 |                               |                    |                 |                          |                      |               |                   |                |
|              |            |                   |                  |                 |                               |                    |                 |                          |                      |               |                   |                |
| Oct 2017     | *          |                   |                  |                 |                               |                    |                 |                          |                      |               |                   |                |
| List of De   | posits     |                   |                  |                 |                               |                    |                 |                          |                      |               |                   |                |
| Select       | Tasks      | ▼ Create Date ▼   | Deposit Number 🔻 | Account Group 🍸 | Account Name 🕎                | Assigned User ID 🔻 | Amount <b>T</b> | Number of items <b>T</b> | Status 🔻             | Deposit ID 🕎  | Currency <b>T</b> | Capture Source |
|              | 63 🧵       | 10/03/17 04:39 PM | 000068           | Master          | 00000000003 - Payroll Acct    | CPOUSER02          | 444.00          | 3                        | Received             | 3200000018289 | USD               | Scanner        |
|              | 60 🧵       | 10/03/17 04:22 PM | 000067           | Master          | 000000000001 - Operating Acct | CPOUSER01          | 99.00           | 2                        | Perfected - Adjusted | 3200000018286 | USD               | Scanner        |
|              | 68 🧵       | 10/03/17 04:17 PM | 000065           | Mobile Group    | 000000000002 - Mobile Acct    | CPOUSER03          | 33.00           | 2                        | Perfected            | 320000018284  | USD               | Mobile         |
|              | 63 🧵       | 10/01/17 12:17 PM | 000056           | Master          | 000000000001 - Operating Acct | CPOUSER01          | 251.53          | 4                        | Perfected            | 3200000017889 | USD               | Scanner        |
| Displaying   | 1-4 of 4   |                   |                  |                 |                               | Al 5 10 20 50      |                 |                          |                      |               |                   |                |
|              |            |                   |                  |                 |                               |                    |                 |                          |                      |               |                   |                |
| Create Ne    | w Deposit  | Select All Clear  | Refresh          | Report View     |                               |                    |                 |                          |                      |               |                   |                |

## **Correcting and Balancing Deposits**

An out of balance conditions occurs when the Declared Amount entered does not match the amount captured by the scanner, the number of items entered on the New Deposit page does not match the number of items captured by the scanner, when the scanner cannot read information from the items scanned, required information is missing, or items are misidentified. Items requiring user attention are marked with red text and an ATTENTION A icon on the Deposit Item List.

The Balancing Difference field in red font informs you by what dollar amount the declared and actual values differ.

You can sort the Deposit Item List screen and have the errors appear at the top or bottom of the list by clicking "Error" in the grey tool bar.

To filter and show only items with or without errors click on the magnifying glass.

|               | lared amount:  | 98.00 Save           | Current amount: 110.00 | Balancing   | difference: (12.00)   |          |
|---------------|----------------|----------------------|------------------------|-------------|-----------------------|----------|
| Assign Depo:  | sit Edit Depos | it Delete Deposit    |                        |             |                       |          |
| Scanned Items | (4)<br>Tasks   | Status 🔻             | Sequence V             | Post Amount | Item Type             | Currency |
|               | 1              |                      |                        | 98.00       | Credit Item - Virtual | U        |
|               | 2 ×            | Recognition Complete | 1                      | 55.00       | Personal Check        | L        |
|               | 1 ×            | Recognition Complete | 2                      | 55.00       | Personal Check        | U        |
|               |                |                      | 2                      | 0.00        | Debit Item            |          |
| A             | <u> / x</u>    | Recognition Complete | 5                      |             |                       |          |

### **Individual Item Errors**

- To correct individual item errors:
  - 1. Select "show errors" by clicking on the magnifying glass next to the errors button.

| Declare         | ed amount:  | 98.00 Save           | Current amount: 110.00 | Balancing     | difference: (12.00)   |          |
|-----------------|-------------|----------------------|------------------------|---------------|-----------------------|----------|
| Assign De       |             |                      |                        |               |                       |          |
| Sh              | low Errors  |                      |                        |               |                       |          |
| canned Iter     | Show Errors | No Errors Cancel     |                        |               |                       |          |
| irrors <b>T</b> | Tasks       | Status Y             | 🔺 Sequence 🝸           | Post Amount 🝸 | Item Type             | Currency |
|                 | 1           |                      |                        | 98.00         | Credit Item - Virtual | U        |
|                 | 1 X         | Recognition Complete | 1                      | 55.00         | Personal Check        | U        |
|                 | <u> / x</u> | Recognition Complete | 2                      | 55.00         | Personal Check        | L        |
| A.              | 1 X         | Recognition Complete | 3                      | 0.00          | Debit Item            | L        |
|                 |             |                      | AL 5 10 20 50          |               |                       |          |

2. Click View/Edit this items details next to the first item with an error.

|               | ared amount:    | 98.00 Save           | Current amount: 110.00 | Balancing            | ifference: (12.00)    |          |
|---------------|-----------------|----------------------|------------------------|----------------------|-----------------------|----------|
| Assign Depos  | sit Edit Deposi | t Delete Deposit     |                        |                      |                       |          |
| anned Items ( | (4)             |                      |                        |                      |                       |          |
| rrors 🔻       | Tasks           | Status 🕎             | 🔺 Sequence 🝸           | Post Amount <b>T</b> | Item Type             | Currency |
|               | 1               |                      |                        | 98.00                | Credit Item - Virtual | U        |
|               | <u> / x</u>     | Recognition Complete | 1                      | 55.00                | Personal Check        | L        |
|               |                 | Researching Complete | 2                      | 55.00                | Personal Check        | L        |
|               | <u> </u>        | Recognition Complete |                        |                      |                       |          |
| <b>A</b>      | <u> </u>        | Recognition Complete | 3                      | 0.00                 | Debit Item            | L        |

3. Correct the item and click **Next Error**, **Save**, or press the enter key to save the changes and move to the next item that requires attention.

| Home Deposits Reports                                                                           | Research Administration Ages Open Deposits E01 tiern - 3                                                                                                    | Use                       | rresources <u>Hide Sps   Close</u> |
|-------------------------------------------------------------------------------------------------|----------------------------------------------------------------------------------------------------|---------------------------|------------------------------------|
| Deposit Item List<br>Customer: CPOUATN Test Profile<br>Account group: Master<br>Deposit: 500149 |                                                                                                    |                           |                                    |
| Deposit Information (Open-Processing) Declared amount:                                          | Rich of America Sector 4657<br>Concentration Sector 4657<br>Concentration Sector 457<br>Sector 457<br>Sector 4 |                           |                                    |
| Assign Deposit Edit Depo<br>Scanned Items (4)<br>Errors 🕎 Tasks                                 | Fifty definer + "Yea         Instruction for the state of the state of the st                                                                                                    | n Type                    | Currency 🕎                         |
| <u>/</u><br>/ X                                                                                 | Uning: Anost<br>USD 0.00                                                                                                    | Virtual<br>Check<br>Check | USD<br>USD<br>USD                  |
| Displaying 1-4 of 4                                                                             | Nam Options           Acid a permanent toolid rule (affects all terms)                                                                                                    | Check                     | USD                                |
| Add tiems Add tiems Liberion: 2 40 4 40 (2023) (2020) (12                                       | tor Dools and true Cancel                                                                                                    | ]                         |                                    |

- 4. Continue editing until all items have been corrected. When all items have been corrected, you will be redirected to the Deposit Item List Page and the **Complete** button will turn blue indicating that this deposit is ready for transmission.
- 5. Click **Complete** to transmit the deposit.
- 6. Review the pop-up and confirm the deposit information. Click **OK** if the information is correct, or click **Cancel** to make changes.

#### Amount not read or needs confirmation

- 1. Select the item with the error.
- 2. Verify, correct or enter the amount.
- 3. Click Save.

#### Declared amount not balanced to captured amount

- 1. Change the declared amount.
- 2. Click Save.

#### Number of items entered does not match number of items scanned

A deposit can be out of balance when the number of items entered does not match the number of items scanned. The most common cause of this error is not including the count of the deposit ticket (virtual or paper) in the number of items.

1. If you have additional items that did not scan, click add items and then start capture to scan additional items.

|                                                                | alls reports                                                                         | Research )                                                                 | Administration                        | Aged Open Deposits               |                        |                                                                        | User resources   Hide tips                                           |
|----------------------------------------------------------------|--------------------------------------------------------------------------------------|----------------------------------------------------------------------------|---------------------------------------|----------------------------------|------------------------|------------------------------------------------------------------------|----------------------------------------------------------------------|
| _                                                              |                                                                                      |                                                                            |                                       |                                  |                        |                                                                        |                                                                      |
|                                                                |                                                                                      |                                                                            |                                       |                                  |                        |                                                                        |                                                                      |
| posit item List                                                |                                                                                      |                                                                            |                                       |                                  |                        |                                                                        |                                                                      |
| stomer: ABC Con                                                | ipany<br>ter                                                                         |                                                                            |                                       |                                  |                        |                                                                        |                                                                      |
| posit: 000180                                                  |                                                                                      |                                                                            |                                       |                                  |                        |                                                                        |                                                                      |
|                                                                |                                                                                      |                                                                            |                                       |                                  |                        |                                                                        |                                                                      |
| There a                                                        | re still flagged items th                                                            | at require your attentio                                                   | on                                    |                                  |                        |                                                                        |                                                                      |
|                                                                |                                                                                      |                                                                            |                                       |                                  |                        |                                                                        |                                                                      |
| The nur                                                        | mber of items in the list                                                            | below has 1 item(s) le                                                     | ess than the expe                     | ected number of items. Add 1 ite | n(s) to the list below | or remove 1 item(s) from                                               | the expected number of items.                                        |
|                                                                |                                                                                      |                                                                            |                                       |                                  |                        |                                                                        |                                                                      |
|                                                                |                                                                                      |                                                                            |                                       |                                  |                        |                                                                        |                                                                      |
| Denosit Inform                                                 | ation (Onen Incomplet                                                                | (a)                                                                        |                                       |                                  |                        |                                                                        |                                                                      |
| Deposit morm                                                   | ation (Open-Incomple                                                                 | ve)                                                                        |                                       |                                  |                        |                                                                        |                                                                      |
| Deposit morm                                                   | auon (Open-Incomple                                                                  | 40 )                                                                       |                                       |                                  |                        |                                                                        |                                                                      |
| Declared a                                                     | mount (\$):                                                                          | 101.75 Save                                                                | Curren                                | it amount (\$): 101.75           | Bi                     | lancing difference (\$): 0                                             | 0.00                                                                 |
| Declared a                                                     | mount (\$):                                                                          | 101.75 Save                                                                | Curren                                | it amount (\$): 101.75           | Ba                     | lancing difference (\$): 0                                             | 0.00                                                                 |
| Declared a                                                     | mount (\$):                                                                          | 101.75 Save                                                                | Curren                                | it amount (\$): 101.75           | Bi                     | lancing difference (\$): 0                                             | 0.00                                                                 |
| Declared a<br>Assign Depo                                      | mount (\$):                                                                          | 101.75 Save                                                                | Curren<br>Deposit                     | it amount (\$): 101.75           | Ba                     | lancing difference (\$): 0                                             | 0.00                                                                 |
| Declared a                                                     | mount (\$):                                                                          | 101.75 Save                                                                | Curren                                | it amount (\$): 101.75           | Ba                     | lancing difference (\$): 0                                             | 2.00                                                                 |
| Declared a Assign Depo                                         | mount (\$):<br>sit Edit Dep<br>(3/4)                                                 | 101.75 Save                                                                | Curren<br>Deposit                     | t amount (\$): 101.75            | Ba                     | lancing difference (\$): 0                                             | 000                                                                  |
| Declared a<br>Assign Depo<br>Scanned Items<br>Errors <b>T</b>  | (3/4)                                                                                | 101.75 Save                                                                | Curren<br>Deposit                     | tamount (\$): 101.75             | Bi                     | lancing difference (\$): 0 Post Amount (\$)                            | 2.00<br>Item Type                                                    |
| Declared a<br>Assign Depo<br>Scanned Items<br>Errors <b>T</b>  | sit Edit Dep                                                                         | 101.75 Save<br>osit Delete<br>Status ¥                                     | Curren<br>Deposit                     | nt amount (\$): 101.75           | B                      | Iancing difference (\$): 0 Post Amount (\$)  101.75                    | 100<br>Rem Type<br>Credit hem - Virtual                              |
| Declared a<br>Assign Depo<br>Scanned Items<br>Errors T         | it Edit Dep                                                                          | 101.75 Save<br>osit Delete<br>Status ¥<br>Recognition Co                   | Deposit mplete                        | nt amount (\$): 101.75           | B;<br>▼<br>1           | Iancing difference (\$): 0 Post Amount (\$)  101.75 76.75              | 100<br>Item Type<br>Credit Hem - Virtual<br>Business Check           |
| Declared a<br>Assign Depo<br>Scanned Items<br>Errors T         | International (Open-Incomplete)<br>sit Edit Dep<br>(344)<br>Tasks<br>#<br># X<br># X | 101.75 Save<br>osit Delete<br>Status ¥<br>Recognition Co<br>Recognition Co | Deposit mplete                        | nt amount (\$): 101.75           | B:                     | Iancing difference (5): 0 Post Amount (5)  101.75 101.75 25.00         | Rem Type<br>Credit tem - Virtual<br>Business Check<br>Personal Check |
| Declared a Assign Depo Scanned Items Errors  Displaying 1-3 of | aduli (Open-incomple<br>mount (\$):<br>(3/4)<br>Tasks<br>2<br>X<br>3                 | 101.75 Save<br>osit Delete<br>Status ¥<br>Recognition Co<br>Recognition Co | Curren<br>Deposit<br>mplete<br>mplete | All 5 10 20 50                   | ₽<br>▼<br>1<br>2       | Iancing difference (5): 0 Post Amount (5)  Post Amount (5)  Post 25:00 | Item Type<br>Credit Hen-Virbal<br>Business Check<br>Personal Check   |

2. If the incorrect number of items was entered: From the deposit list screen, click the **Edit this deposits details** icon.

| All Open De | eposits 🗸      |                         |                           |                |
|-------------|----------------|-------------------------|---------------------------|----------------|
| List of De  | posits         |                         |                           |                |
| Select      | Tasks          | ▼ Create Date ▼         | Last Modify Date <b>T</b> | Deposit Number |
|             | 6ð 🧕           | 01/10/17 01:18 PM       | 01/10/17 01:18 PM         |                |
|             | 6ð 🕼 🗙         | 01/03/17 01:36 PM       | 01/10/17 02:15 PM         |                |
|             | 60 🗾 Edit this | deposit's details 57 PM | 11/29/16 12:57 PM         |                |
|             | 6ð 🥑           | 11/22/16 01:27 PM       | 11/22/16 01:27 PM         |                |
|             | 6ð 🧕           | 11/21/16 04:06 PM       | 11/21/16 04:06 PM         |                |
| Displaying  | 1-5 of 39      |                         |                           |                |

- 3. Enter the correct number of items.
- 4. Click Save.

#### Item Misclassification

Errors occur when the scanner cannot recognize the type of item scanned. When this error is identified and the image window is opened, the user needs to correct the item type before proceeding.

- 1. Select the item with the error.
- 2. Change the classification.
- 3. Click Save.

#### **Image Quality Failure**

Items that fail image quality will show an error in the upper left after you click on the item. Click on the link to display the reason for the error. In cases where an Operator overrides an image that has been flagged for poor image quality, it may ultimately be flagged again by the bank at a later point in the process and result in an adjustment.

- 1. Select the item with the error.
- 2. Delete the item.
- 3. Rescan the item. If the item fails quality checks a second time, deposit the item at a U.S. financial center or Bank By Mail. For Canadian clients, reach out to your Dedicated Customer Service team for exception handling.

| Edit Item - 4                                                                                                    | ×                 |
|----------------------------------------------------------------------------------------------------|-------------------|
| Item falled image quality test     Select to review image quality results     Override image quality                                |                   |
| Debit Item V                                                                                                    | € < € ♠ ₥ ₪ = = = |
| Historian 1475<br>Historian 15<br>Is 12.16<br>Is 100 - /ELECTRONICALLY DEPOSITED/<br>Sa / /ELECTRONICALLY DEPOSITED/<br>Johnny Quet |                   |
| urency: Amount.                                                                                                    |                   |
| Item Options                                                                                                    |                   |
| Add a permanent hotlist rule (affects all items)                                                                                    |                   |
| Save Delete Next Error Cancel                                                                                                    | Sof S 🕨           |

#### Duplicate Item

Remote Deposit recognizes items previously submitted by users in your company. Duplicate detection is at the company level. Due to security reasons, duplicate detection timeframes are not published.

- 1. Select the item with the error.
- 2. Click on the Duplicate Item message to view the potential duplicates.
- 3. If the item scanned is a duplicate, return to the Deposit Item list and select Delete to remove the item from the deposit.
- 4. If the item scanned is NOT a duplicate, click the Override Duplicate button. It is extremely rare that the application will misidentify a duplicate. If an override is made on a correctly identified duplicate item, the deposit may be adjusted by the bank.

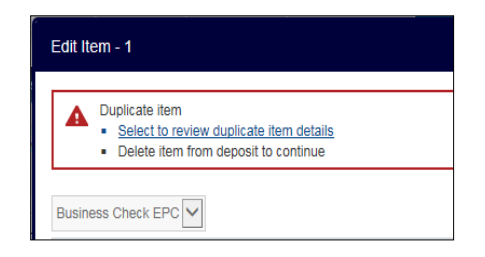

5. Click Save.

#### Rejected item (if Hotlist feature is used)

You may have chosen to use the hotlist feature which identifies items that your company may not want to accept for deposit. If an item on the hot list is scanned the user will receive an alert identifying the item.

- 1. Select the item with the error.
- 2. Override or delete the item.
- 3. Click Save.

#### **Missing/Required Custom Field**

If a custom field is required, information must be added prior to submitting the deposit.

- 1. Select the item with the error.
- 2. Enter the Required information.
- 3. Click Save.

| rsonal Check 🔹                                                               |                                       |               |                           |  |
|------------------------------------------------------------------------------|---------------------------------------|---------------|---------------------------|--|
| Bank of America<br>Remote Deposit<br>Calibration Document<br>Non Negotiation | service<br>C Apartments<br>Ity Eve et | 2-1-15<br>    | 1548<br>********<br>25.00 |  |
| ACH NT 03200116                                                              | Inv Number:                           | Spharty Quast |                           |  |
| 25.00<br>Item Options                                                        |                                       | 1234          | 156                       |  |

## **The Deposit List Screen**

The Deposit List screen is used to view deposit status, look at the items within a deposit and print reports. The deposit list screen is accessed by clicking on the Deposit List tab on the right side of the screen (this will return all deposits made by you) or by using the Deposits tab on the top portion of the Welcome page (this will allow you to further refine the results by account group).

## Viewing a Deposit Status

Check the Deposit status by looking at the status column on the Deposit List page. Sample statuses are provided below. For a complete list of statuses refer to the appendix.

- Open (may have qualifier such as "Open-Processing")
- Transmitting
- Received
- Pending Delete
- Received Pending
- Perfected
- Perfected Adjusted

To view a deposit status:

1. Click the **Deposits** tab on the top portion of the Welcome page.

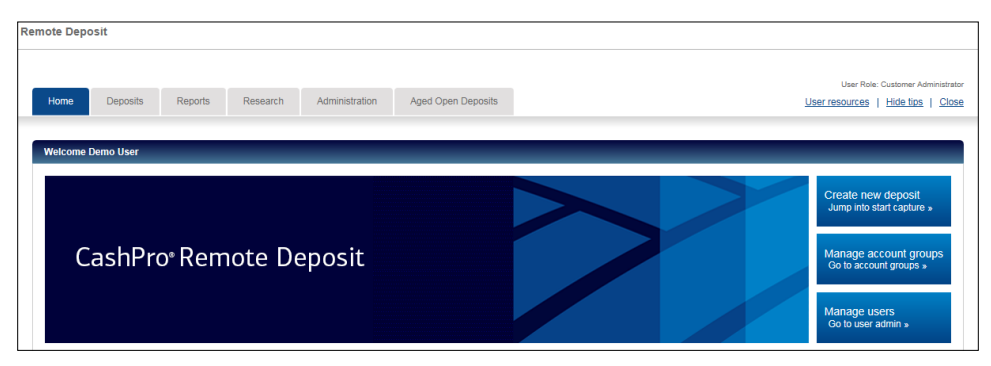

The Deposit List will default to deposits that have been made in this session. If no deposits have been made, no deposits will be listed.

- 2. Click on the List of Deposits drop-down and choose the time period for which you want to view:
  - For this session: All deposits that have been made during this session.
  - For Today: All deposits that have been made today.
  - For the last 10 days: All deposits that have been made in the last 10 calendar days.

 All Open Deposits: All open deposits for the last 90 calendar days. It is important that all open deposits are transmitted within 45 calendar days, as the images will no longer be available for clearing and the deposit will fail. Deposits left open for more than 3 days, will also show on the aged open deposits screen.

| Home                                                                                                    | Deposits Repo          | rts Research .     | Administration Aged | Open Deposits    |                        |                    | User Role: Custo | mer Administri<br>e <u>tips</u>   <u>Ck</u> |
|----------------------------------------------------------------------------------------------------|------------------------|--------------------|---------------------|------------------|------------------------|--------------------|------------------|---------------------------------------------|
| Deposit List                                                                                            | _                      | _                  | _                   | _                | _                      | _                  | _                |                                             |
| For This Set<br>For Today<br>For Last 10<br>All Open De<br>Jan 2017<br>Dec 2016<br>Nov 2016<br>Oct 2016 | Days<br>aposits        |                    |                     |                  |                        |                    |                  |                                             |
| Select                                                                                                  | Tasks                  | ▼ Create Date ▼    | Last Modify Date 🔻  | Deposit Number 🍸 | Account Group <b>T</b> | Assigned User ID 🔻 | Amount (\$) 🝸    | Numb                                        |
|                                                                                                    | 6ð 🧵                   | 01/10/17 01:18 PM  | 01/10/17 03:11 PM   | 000673           | East Division          |                    | 1.00             |                                             |
|                                                                                                    | 6ð 📝 🗙                 | 01/03/17 01:36 PM  | 01/10/17 02:15 PM   | 000672           | Main                   |                    | 668.26           |                                             |
|                                                                                                    | 6ð 💉 🗙                 | 11/29/16 12:57 PM  | 11/29/16 12:57 PM   | 000669           | Main                   |                    | 1.00             |                                             |
|                                                                                                    |                        | 44/02/46 04:07 014 | 11/22/16 01:27 PM   | 000668           | East Division          |                    | 1.00             |                                             |
|                                                                                                    | 63 🥑                   | 11/22/10 U1.27 PM  |                     |                  |                        |                    |                  |                                             |
|                                                                                                    | 63 <u>*</u> 63<br>* 63 | 11/21/16 01:27 PM  | 11/21/16 04:06 PM   | 000667           | East Division          |                    | 1.00             |                                             |

By month: Deposits available by month, for the last 90 calendar days.

Deposits will be listed with their statuses. If a deposit has been transmitted, relevant information (such as when and by whom) can be viewed by clicking on the deposit details 63 icon.

|              |                |                   |                     |                  |                 |                    | User Role: Cust      | omer Administrator |
|--------------|----------------|-------------------|---------------------|------------------|-----------------|--------------------|----------------------|--------------------|
| Home         | Deposits Repor | rts Research      | Administration Aged | Open Deposits    |                 |                    | User resources   Hic | te tips   Close    |
|              |                |                   |                     |                  |                 |                    |                      |                    |
| Deposit List |                |                   |                     |                  |                 |                    |                      |                    |
| Customer:    |                |                   |                     |                  |                 |                    |                      |                    |
|              |                |                   |                     |                  |                 |                    |                      |                    |
| All Open De  | posits 🗸       |                   |                     |                  |                 |                    |                      |                    |
|              |                |                   |                     |                  |                 |                    |                      |                    |
| List of Dej  | posits         |                   |                     |                  |                 |                    |                      |                    |
| Select       | Tasks          | 🔻 Create Date 🍸   | Last Modify Date 🔻  | Deposit Number 🝸 | Account Group 🔻 | Assigned User ID 🝸 | Amount (\$) 🝸        | Number of          |
|              | 6ð 🍠           | 01/10/17 01:18 PM | 01/10/17 03:11 PM   | 000673           | East Division   |                    | 1.00                 |                    |
|              | 6ð 📝 🗙         | 01/03/17 01:36 PM | 01/10/17 02:15 PM   | 000672           | Main            | -                  | 668.26               |                    |
|              | 68 🧾 🗶         | 11/29/16 12:57 PM | 11/29/16 12:57 PM   | 000669           | Main            |                    | 1.00                 |                    |
|              | 6ð 🧵           | 11/22/16 01:27 PM | 11/22/16 01:27 PM   | 000668           | East Division   |                    | 1.00                 |                    |
|              | 6ð 🧕           | 11/21/16 04:06 PM | 11/21/16 04:06 PM   | 000667           | East Division   | 1000               | 1.00                 |                    |
| Displaying   | 1-5 of 39      |                   |                     |                  |                 |                    |                      |                    |
|              |                |                   |                     |                  |                 |                    |                      |                    |
| Create Net   | w Deposit      | Select All Clear  | Refresh             | Report View      |                 |                    |                      |                    |

3. Click on the edit this deposit details icon  $\checkmark$  to view the items deposit details.

|                                                  |                          | User resources   Filde till               |
|--------------------------------------------------|--------------------------|-------------------------------------------|
| Deposit Details                                  |                          |                                           |
| Customer:<br>Account group: Main<br>Deposit: 000 |                          |                                           |
| Deposit Details                                  |                          | Receipt Details                           |
| Account group                                    | : Main                   | Transmitted by: N/A                       |
| Account numbe                                    |                          | Transmitted date: N/A                     |
|                                                  |                          | Transmitted time: N/A                     |
| Routing/transit numbe                            | C                        | Received date: N/A                        |
| Billing Notes                                    | i: abc                   | Received time: N/A                        |
| Created by                                       | r                        | Posted date: N/A                          |
| Create date                                      | e: Nov 20, 2016 09:55 PM |                                           |
| Number of items                                  | κ 3                      | Inis deposit has not yet been transmitted |
| Amount (\$                                       | : 1.00                   |                                           |
| Type                                             | e: Image                 |                                           |

4. Click the View This Deposit Details icon to view the details of the deposit.

## Sorting Columns within the Deposit List Screen

Within the Remote Deposit application, column data can be sorted by clicking the column title. For example, the Create Date, Deposit Number, Type, Amount (\$) columns can be sorted by clicking the column title. The arrow denotes ascending or descending sort.

#### Searching and filtering on the Deposit List Screen

Columns within the deposit list screen can be filtered to show specific information. For example, to view checks with a certain amount range, a filter can be created specifying the range of items to display. The application updates the display to show only the items that meet the filtered criteria.

- **•** To search and filter on the Deposit List screen:
  - 1. From the deposit List Screen, select the filter icon <sup>60</sup> located next to each column heading. An input box will appear.

2. Enter the filter criteria (will vary based on column header).

| eposit List<br>Customer:  |         |                   |                    |                  |                 | Amount (\$) Between       |               |        |
|---------------------------|---------|-------------------|--------------------|------------------|-----------------|---------------------------|---------------|--------|
| All Open De<br>List of De | eposits |                   |                    |                  |                 | Apply                     | Cancel        |        |
| Select                    | Tasks   | ▼ Create Date ▼   | Last Modify Date 🔻 | Deposit Number 🔻 | Account Group 🔻 | Assigned User ID <b>Y</b> | Amount (\$) 🔻 | Number |
|                           | 6ð 🧵    | 01/10/17 01:18 PM | 01/10/17 03:11 PM  | 000673           | East Division   |                           | 1.00          |        |
|                           | 6ð 🗾 🗙  | 01/03/17 01:36 PM | 01/10/17 02:15 PM  | 000672           | Main            |                           | 668.26        |        |
|                           | 6ð 📝 🗙  | 11/29/16 12:57 PM | 11/29/16 12:57 PM  | 000669           | Main            |                           | 1.00          |        |
|                           | 6ð 🤳    | 11/22/16 01:27 PM | 11/22/16 01:27 PM  | 000668           | East Division   |                           | 1.00          |        |
|                           | 6ð 🔮    | 11/21/16 04:06 PM | 11/21/16 04:06 PM  | 000667           | East Division   | 10000                     | 1.00          |        |
|                           |         |                   |                    |                  |                 |                           |               |        |

#### 3. Select Apply.

| Home      | Deposits     | Reports Research | Administration      | Aged Open Deposits     |                     |               |                          | User re                 | User Role: Customer Administrator<br>Isources   Hide tips   Close |
|-----------|--------------|------------------|---------------------|------------------------|---------------------|---------------|--------------------------|-------------------------|-------------------------------------------------------------------|
| Deposit L | ist          | _                | _                   | _                      | _                   | _             | _                        | _                       |                                                                   |
| Customer  | opositma     |                  |                     |                        |                     |               |                          |                         |                                                                   |
| All Oper  | Deposits 🖌   |                  |                     |                        |                     |               |                          |                         |                                                                   |
| List of   | Deposits     |                  |                     |                        |                     |               |                          |                         |                                                                   |
| Selec     | Tasks        | ▼ Create Di      | ite 🔻 🛛 Last Modify | y Date 🝸 Deposit Numbe | r Y Account Group Y | Amount (\$) ¥ | Number of Items <b>T</b> | Deposit Status <b>Y</b> | Deposit ID 🔻                                                      |
|           | 68 🧵 🕽       | 01/03/17 01:3    | 6 PM 01/10/17 02:   | :15 PM 000             | 072 Main            | 668.26        | 2/2                      | Open                    |                                                                   |
| Display   | ing 1-1 of 1 |                  |                     |                        | All 6 10 20 50      |               |                          |                         | 1                                                                 |
| Creat     | New Deposit  | Select All       | Clear Refresh       | Report View            |                     |               |                          |                         |                                                                   |

- 4. If you want to make changes, click on the column header to reset or change the filter.
- 5. Select Apply to save your changes.

## Reporting

This chapter provides information about areas in the application where reports can be viewed, printed, created, exported or saved.

## **Reporting Options**

All Remote Deposit Reports come standard with the Remote Deposit product offering. Users can generate multiple reports from the Reports Tab and Generate Reports button from the home page. Operators can view all deposits made in account groups to which they are assigned. Limited Operators can only view deposits they have made and in the account groups they have been assigned. Data is available for 90 calendar days and images are available for 45 calendar days.

### **Reports Tab/Generate Reports Button:**

This option provides access to standard report files in different formats. Available report types, formats and additional samples can be found in the appendix.

#### **Deposit List Report view function:**

This option is a quick solution when a page print is needed. The report view button is available on the Deposit List and Deposit Item list screens.

## Accessing reports from the Reports tab or Generate Reports button

**Note.** Not all steps will be applicable for every report type.

- ► To access reports:
  - 1. From the Home screen, click on the **Reports** tab or the **Generate Reports** button.
  - 2. Choose the report you want to generate.

| Home Deposits    | Reports     | Research Administrat                                                                                                    | tion                         |                                       |                | User reso    | ser Role: Customer Admini<br>urces   <u>Hide tips</u>   ( | strator<br>Close |
|------------------|-------------|----------------------------------------------------------------------------------------------------|------------------------------|---------------------------------------|----------------|--------------|-----------------------------------------------------------|------------------|
| Reporting        | _           | _                                                                                                    | _                            | _                                     | _              | _            | _                                                         |                  |
|                  | Report*     | Client Account Listing Export F<br>Client User Listing Export File<br>Deposit Details by Account Ret                                                                        | ile ovides a                 | report showing all accounts by custor | ner            |              |                                                           |                  |
|                  | Format.*    | Deposit Details by Deposit Num<br>Payment Details Report<br>Payment Summary Report<br>Remittance Details by Deposit<br>Standard Export File<br>Summary of Deposits by Accou | nber<br>Number<br>Int Report |                                       |                |              |                                                           |                  |
| Report Instances |             |                                                                                                    |                              |                                       |                |              |                                                           |                  |
| Tasks            | Description |                                                                                                    | Start Date/Time              | End Date/Time                         | Execution Date | Elapsed Time | Status                                                    |                  |

3. Choose the report format. When selecting a report format, an example of the report can be viewed by clicking on the thumbnail below the drop down menu. Reports will default to today's activity. Formats will vary based on the report chosen. Macintosh users should not choose RTF formats due to display issues.

| Home Denosits Report | Research Administration           | User Role: Customer Administrator         |
|----------------------|-----------------------------------|-------------------------------------------|
|                      |                                   | Sources I make a succession of the second |
| Reporting            |                                   |                                           |
| Report*              | Deposit Details by Account Report | Provides a detail report for deposits     |
|                      | Sepon Setano Sy recount report    |                                           |
| Format:*             | DOCX                              | $\checkmark$                              |
| Date range type:*    | Create date                       | ✓                                         |
| Start date:*         | 09/27/2018 12:00 AM               |                                           |
| End date:*           | 09/27/2018 11:59 PM               |                                           |
| End date.            | 03/2/12010 11:33 T M              |                                           |
| Account group:       | <all></all>                       | $\checkmark$                              |
| Userid:              | <all></all>                       |                                           |
| Deposit status:      | <all></all>                       | ▼                                         |
| Images:              | No images                         | $\checkmark$                              |
| Capture source:      | All                               |                                           |
|                      | Create Report Clear               |                                           |

- 4. Choose a date range type.
  - Create Date: When the deposit was created.
  - Deposit Receipt Date: For deposits that have not been perfected by the bank.
  - **Posting Date:** For perfected deposits.

| Reporting         |                                                                           |
|-------------------|---------------------------------------------------------------------------|
| Report:*          | Deposit Details by Account Report   Provides a detail report for deposits |
| Format:*          | DOCX V                                                                    |
| Date range type:* | Deposit receipt date Posting date                                         |

- 5. Choose the start and end date range by using the calendar or manually entering the date. Images are available for 45 calendar days within the application; data is available for 90 calendar days.
  - Images are available for 45 calendar days within the application; data is available for 90 calendar days. Out of scope date periods are grayed out on the calendar.
  - The time default is a 24 hour period which can be modified using the hour and minute slider within the calendar.

| Home Deposits Reports | Research Administration                                                                                                    |                                         |                       | User Role: Customer Administrato<br>User resources   Hide tips   Close |
|-----------------------|----------------------------------------------------------------------------------------------------|-----------------------------------------|-----------------------|------------------------------------------------------------------------|
| Reporting             |                                                                                                    |                                         |                       |                                                                        |
| Report:*              | Deposit Details by Account Report                                                                                                    | Provides a detail report for dependence | osits                 |                                                                        |
| Format.*              | DOCX                                                                                                    | ~                                       |                       |                                                                        |
| Date range type:*     | Posting date                                                                                                    | ~                                       |                       |                                                                        |
| Start date:*          | 09/01/2018 12:00 AM                                                                                                    |                                         |                       |                                                                        |
| End date:*            | 09/27/2018 11:59 PM                                                                                                    |                                         |                       |                                                                        |
| Account group:        | September 2018                                                                                                    | ×                                       |                       |                                                                        |
| Userid:               | 26 27 28 29 30 31 <b>1</b><br>2 3 4 5 6 7 8                                                                                                   | ~                                       |                       |                                                                        |
| Deposit status:       | 9 10 11 12 13 14 15<br>16 17 18 19 20 21 22                                                                                                   | ×                                       |                       |                                                                        |
| Images:               | 23         24         25         26         27         28         29           30         1         2         3         4         5         6 | ~                                       |                       |                                                                        |
| Capture source:       | Time: 11:59 PM                                                                                                    | ~                                       |                       |                                                                        |
|                       | Hour:<br>12a 06a 12p 06p<br>Minute:                                                                                                    |                                         |                       |                                                                        |
| Report Instances      | 00 10 20 30 40 50                                                                                                    |                                         |                       |                                                                        |
| Tasks Descriptio      | n                                                                                                    | art Date/Time End Dat                   | e/Time Execution Date | Elapsed Time Status                                                    |

6. Choose your account group.

7. Select Deposit Status.

|                       |                                   |                                       | User Role      | : Customer Adminis |
|-----------------------|-----------------------------------|---------------------------------------|----------------|--------------------|
| Home Deposits Reports | Research Administration           |                                       | User resources | Hide tips          |
|                       |                                   |                                       |                |                    |
| Reporting             |                                   |                                       |                |                    |
|                       |                                   |                                       |                |                    |
| Report*               | Deposit Details by Account Report | Provides a detail report for deposits |                |                    |
|                       |                                   |                                       |                |                    |
| Format*               | DOCX                              | ~                                     |                |                    |
|                       |                                   |                                       |                |                    |
| Date range type:*     | Posting date                      | ~                                     |                |                    |
|                       |                                   |                                       |                |                    |
| Start date:*          | 09/01/2018 12:00 AM               | <b></b>                               |                |                    |
|                       |                                   | _                                     |                |                    |
| End date:*            | 09/27/2018 11:59 PM               |                                       |                |                    |
|                       |                                   |                                       |                |                    |
| Account group:        | Master                            | <b>`</b>                              |                |                    |
| Deels essentit        | - Alla                            |                                       |                |                    |
| Bank account:         | < AII>                            |                                       |                |                    |
| Licold                |                                   | -                                     |                |                    |
| osenu.                |                                   | •                                     |                |                    |
| Deposit status:       | <all></all>                       |                                       |                |                    |
|                       | Open                              |                                       |                |                    |
| Images:               | Received                          |                                       |                |                    |
|                       | Received Pending                  |                                       |                |                    |
| Capture source:       | Perfected-Adjusted                |                                       |                |                    |
|                       | Pending-Transmission              |                                       |                |                    |
|                       | Create Report Clear               |                                       |                |                    |
|                       | Situa                             |                                       |                |                    |

- 8. Select whether or not you need images of the items on the report. This feature is only available for certain reports.
- 9. Click Create Report.
- 10. The report will generate and appear in a list at the bottom of the screen, the status will show as submitted while the report is being generated.

**Note:** Please allow the report generation process to complete before submitting another request. Generating multiple requests for data simultaneously may result in an error message

| Report Instances |                                   |                   |                   |                   |              |                  |
|------------------|-----------------------------------|-------------------|-------------------|-------------------|--------------|------------------|
| Tasks            | Description                       | Start Date/Time   | End Date/Time     | Execution Date    | Elapsed Time | Status           |
| 69               | Deposit Details by Account Report | 09/01/18 12:00 AM | 09/27/18 11:59 PM | 09/27/18 03:11 PM | 0.0          | Report Submitted |

11. The report status will change to **Report Ready** if a report is returned with data, or **Report Empty** if there is no data.

| Report Instances |                                   |                   |                   |                   |              |              |
|------------------|-----------------------------------|-------------------|-------------------|-------------------|--------------|--------------|
| Tasks            | Description                       | Start Date/Time   | End Date/Time     | Execution Date    | Elapsed Time | Status       |
| 🔒 6ð 😫           | Deposit Details by Account Report | 09/01/18 12:00 AM | 09/27/18 11:59 PM | 09/27/18 03:11 PM | 0.0          | Report Ready |

12. Click the Tasks icons to download the saved report, view report search criteria or delete report.

**Note:** Reports will be saved for 10 days or until you have generated 10 reports, whichever is fewer.

## Using the Report View feature to print a list of deposits

While you cannot save a copy of this report to your computer, you can print a copy when viewing the report on the screen.

- ► To print a list of deposits using the Report View feature:
  - 1. Click the **Deposits** tab from the Welcome screen.

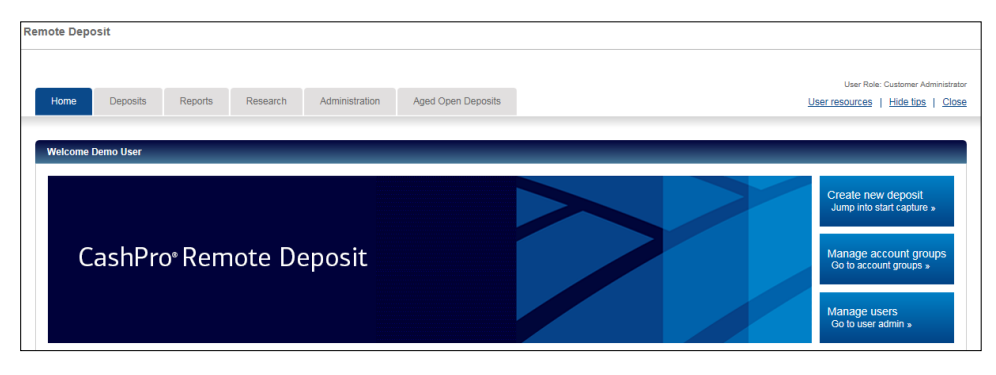

2. Select an account group by clicking on the task icon next to the account group. You may also search for an account group or show all deposits.

| Home       Deposits       Reports       Research       Administration       Aged Open Deposits       User resources       Hide bios   Open         Account Group Select       Account group:       Search       Show All         List of Account Group DS       Status ▼       Account Group DS         Tasks       Account Group DS       Account Group DS         G∂       East Division       Active         Dis       Select this secont group       All 5 10 20 50       1         All Deposits       All 5 10 20 50       1       1                                                                                                    |                  |                  |          |                |                       |                        |                                  |
|----------------------------------------------------------------------------------------------------|------------------|------------------|----------|----------------|-----------------------|------------------------|----------------------------------|
| Home       Deposits       Reports       Research       Administration       Aged Open Deposits       User resources       I Hide Ibs       Color         Account Group Select                                                                                                    | mote Deposit     |                  |          |                |                       |                        |                                  |
| Home       Deposits       Reports       Research       Administration       Aged Open Deposits       List resources       Hide flos       Calibria         Account Group Select                                                                                                    |                  |                  |          |                |                       |                        |                                  |
| Home       Deposits       Reports       Research       Administration       Aged Open Deposits       Liter Resources       Hide Lites       C.R.         Account Group Select       Account Group Select       Search       Show All       Show All       Search       Show All         List of Account Group IS       Search       Show All       Account Group IS       Search       Show All         Dis       Search       Show All       Account Group ID       Account Group Description ▼       Account Group Number ▼       Status ▼         G∂       East Division       Active       Image: Search       Ative       Image: Search         All 5 10 20 50       Image: Search       All 5 10 20 50       Image: Search       All ID       Image: Search                                                                                                    |                  |                  |          |                |                       |                        |                                  |
| Home     Deposits     Reports     Research     Administration     Aged Open Deposits     User resources   Hide Ilos     Classical       Account Group Select     Account group:     Search     Show All       List of Account Group ID     Search     Show All       Tasks     Account Group ID     Account Group Description     Account Group Number       Gold     East Division     Active       Dis     Select this secont group     All 5 10 20 50     Image: Image: Image |                  |                  |          |                |                       |                        | User Role: Opera                 |
| Account Group Select         Account group:       Search         List of Account Group ID       Search         Tasks       Account Group ID         Account Group ID       Account Group Description         Account Group ID       Account Group Description         Account Group ID       Account Group Description         Account Group Select this account group       All 5 10 20 50         All Deposits       All Deposits                                                                                                    | Home Dep         | osits Reports    | Research | Administration | Aged Open Deposits    |                        | User resources   Hide tips   Clo |
| Account Group Select         Account Group Select         List of Account Group S         Tasks       Account Group ID ▼         Account Group Description ▼       Account Group Number ▼         63       East Division         Dis       Select this account group         All 5 10 20 50       ✓         All Deposits                                                                                                    |                  |                  |          |                |                       |                        |                                  |
| Account Group Select       Account group:       List of Account Group ID       Tasks       Account Group ID       Account Group Description       Column Group Number       Search       Show All         Ist of Account Group Number         Account Group Number         Account Group Number         Account Group Number         Active         Dis         Select this account group         All 5         All Deposits                                                                                                    |                  |                  |          |                |                       |                        |                                  |
| Account group: Search Show All List of Account Group ID▼ Account Group Description ▼ Account Group Number ▼ Status ▼ G∂ East Division All 5 10 20 50 € 1 ▶ All Description                                                                                                    | Account Group Se | elect            | _        |                |                       |                        |                                  |
| Account group:<br>List of Account Group ID ▼ Account Group Description ▼ Account Group Number ▼ Status ▼<br>6à East Division Active<br>Dis Select this account group All 5 10 20 50                                                                                                    |                  |                  |          |                |                       |                        |                                  |
| List of Account Group ID         Tasks       Account Group ID       ▲ Account Group Description       ▲ Account Group Number       Status         63       East Division       Account Group Number       Active         Dis       Select this account group       All 5 10 20 50       Image: Color of the second group         All Deposits                                                                                                    | Account group:   |                  |          | Search         | Show All              |                        |                                  |
| List of Account Group ID Y Account Group Description Y Account Group Number Y Status Y<br>60 East Division All 5 10 20 50 I I I                                                                                                    |                  |                  |          |                |                       |                        |                                  |
| Tasks     Account Group ID ▼     Account Group Description ▼     Account Group Number ▼     Status ▼       6∂     East Division     Active     Active     Active       Dis     Select this account group     All 5 10 20 50     【     1     ▲                                                                                                    | List of Accourt  | nt Groups        |          |                |                       |                        |                                  |
| Tasks     Account Group Description ▼     Account Group Number ▼     Status ▼       6∂     East Division     Active       Dis     Select this account group     All 5 10 20 50     Image: The second group Number ▼                                                                                                    |                  |                  |          |                |                       |                        |                                  |
| 60     East Division     Active       Dis     Select this account group     All 5 10 20 50     Image: Comparison of the select this account group                                                                                                    | Tasks            | Account Group II | DY       | Accourt        | t Group Description 🔻 | Account Group Number 🔻 | Status 🔻                         |
| Dis Select this account group All 5 10 20 50                                                                                                    | 6ð               | 1000000000       |          | East Divisio   | n                     |                        | Active                           |
| All 5 10 20 50                                                                                                    | an Delevitible   |                  |          |                |                       |                        |                                  |
| All Deposits                                                                                                    | Dis Select this  | account group    |          |                | All 5 10 20 50        |                        |                                  |
| All Deposits                                                                                                    |                  |                  |          |                |                       |                        |                                  |
|                                                                                                    | All Deposits     |                  |          |                |                       |                        |                                  |
|                                                                                                    | All Deposito     |                  |          |                |                       |                        |                                  |

3. Choose the time period of the deposit you want to view.

| [ | Remote Depos             | it              |         |                 |                |                    |          |                 |                    |                    |                                                |
|---|--------------------------|-----------------|---------|-----------------|----------------|--------------------|----------|-----------------|--------------------|--------------------|------------------------------------------------|
|   | Home                     | Deposits        | Reports | Research        | Administration | Aged Open Deposits | 3        |                 |                    | User resources   H | User Role: Operator<br>ide tips   <u>Close</u> |
|   | Deposit List             |                 |         |                 |                |                    |          | _               | _                  | _                  |                                                |
|   | For This Se<br>For Today | ssion           |         |                 |                |                    |          |                 |                    |                    |                                                |
|   | All Open D<br>Jan 2017   | Days<br>eposits |         |                 |                |                    |          |                 |                    |                    |                                                |
|   | Nov 2016<br>Oct 2016     |                 |         |                 |                |                    |          |                 |                    |                    |                                                |
|   | Select                   | Tasks           |         | ▼ Create Date ▼ | Last Modify E  | Date 🝸 🔹 Deposit N | lumber 🍸 | Account Group 🔻 | Assigned User ID 🝸 | Amount (\$) 🝸      | Number of Ite                                  |

4. Click on **Report View**.

|              |                  |                            |                     |                  |                 |                    | User Role: Custo     | mer Administrator |
|--------------|------------------|----------------------------|---------------------|------------------|-----------------|--------------------|----------------------|-------------------|
| Home         | Deposits Repo    | orts Research              | Administration Aged | Open Deposits    |                 |                    | User resources   Hid | e tips   Close    |
|              |                  |                            |                     |                  |                 |                    |                      |                   |
| Deposit List |                  |                            |                     |                  |                 |                    |                      |                   |
| Customer:    |                  |                            |                     |                  |                 |                    |                      |                   |
|              |                  |                            |                     |                  |                 |                    |                      |                   |
| All Open De  | posits 🗸         |                            |                     |                  |                 |                    |                      |                   |
| List of Day  | nosito           |                            |                     |                  |                 |                    |                      |                   |
| List of De   | posits           |                            |                     |                  |                 |                    |                      |                   |
| Select       | Tasks            | ▼ Create Date ▼            | Last Modify Date 🔻  | Deposit Number 🔻 | Account Group 🔻 | Assigned User ID 🔻 | Amount (\$) 🝸        | Number of I       |
|              | 68 🧕             | 01/10/17 01:18 PM          | 01/10/17 03:11 PM   | 000673           | East Division   | 1000               | 1.00                 |                   |
|              | 60 View this dep | posit's details 7 01:36 PM | 01/10/17 02:15 PM   | 000672           | Main            |                    | 668.26               |                   |
|              | 6ð 📝 🗙           | 11/29/16 12:57 PM          | 11/29/16 12:57 PM   | 000669           | Main            |                    | 1.00                 |                   |
|              | 6ð 🤰             | 11/22/16 01:27 PM          | 11/22/16 01:27 PM   | 000668           | East Division   |                    | 1.00                 |                   |
|              | 6ð 🥑             | 11/21/16 04:06 PM          | 11/21/16 04:06 PM   | 000667           | East Division   |                    | 1.00                 |                   |
| Displaying   | 1-5 of 39        |                            |                     |                  |                 |                    |                      |                   |
|              |                  |                            |                     |                  |                 |                    |                      |                   |
| Create Ne    | w Deposit        | Select All Clear           | Refresh             | Report View      |                 |                    |                      |                   |
|              |                  |                            |                     |                  |                 |                    |                      |                   |

5. Click the report Print button to print.

| oosit Summary R   | leport           |             |               |                 |                 |                 |                           |                |            |
|-------------------|------------------|-------------|---------------|-----------------|-----------------|-----------------|---------------------------|----------------|------------|
| stomer:           |                  |             |               |                 |                 |                 |                           |                |            |
| Report Settings   |                  |             |               |                 | Amount/Iter     | n Totals        |                           |                |            |
|                   | Sort Criteria:   | Create Date |               |                 |                 | Total Deposit V | alue: \$ 8,119.31         |                |            |
|                   | Filtered Fields: |             |               |                 |                 | Number of Depo  | osits: 40                 |                |            |
|                   |                  |             |               |                 |                 | Number of Ib    | ems: 110                  |                |            |
| Deposits          |                  |             |               |                 |                 |                 |                           |                |            |
| Deposit<br>Number | Account          |             | Created<br>By | Actual<br>Count | Deposit Status  | Submitted<br>By | Transmit Date and<br>Time | Amount<br>(\$) | Deposit ID |
| 000675            |                  | ABC Co      |               | 3               | Open-Incomplete |                 |                           | 1.00           | 320000022  |
| 000673            |                  | ABC Co      |               | 1               | Open-Incomplete |                 |                           | 1.00           | 320000022  |
| 000672            |                  | ABC Co      |               | 2               | Open-Incomplete |                 |                           | 668.26         | 3200000227 |

## Using the Report View feature to print a list of deposits by account group

- ► To print a list of deposits by account group using the Report View feature:
  - 1. Click the **Deposits** tab or the **Deposit List** button from the Welcome screen.

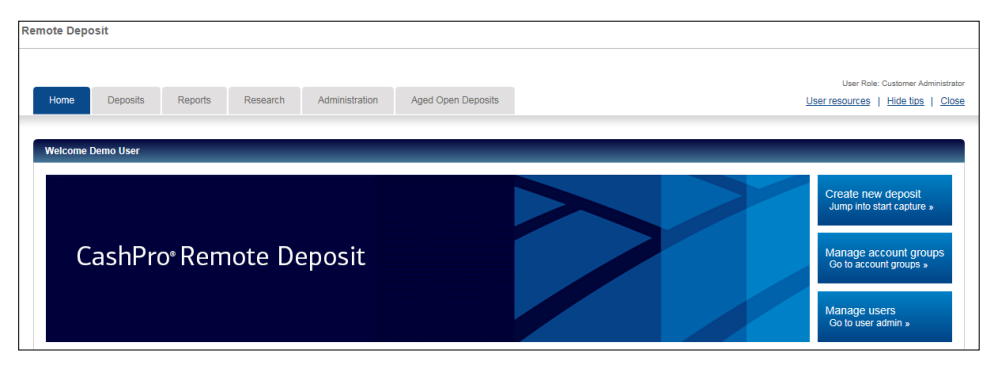

2. Select an account group by clicking on the task icon next to the account group. You may also search for an account group, show all or show all deposits.

| mote Deposit      |                  |          |                |                              |                        |                                    |
|-------------------|------------------|----------|----------------|------------------------------|------------------------|------------------------------------|
|                   |                  |          |                |                              |                        | User Role: Opera                   |
| Home Depo         | sits Reports     | Research | Administration | Aged Open Deposits           |                        | User resources   Hide tips   Close |
|                   |                  |          |                |                              |                        |                                    |
| Account Group Se  | lect             |          |                |                              |                        |                                    |
| Account group:    |                  |          | Search         | Show All                     |                        |                                    |
| List of Account   | t Groups         |          |                |                              |                        |                                    |
| Tasks             | Account Group II | D₹       | Account        | t Group Description <b>Y</b> | Account Group Number 🔻 | Status 🝸                           |
| 6ð                |                  |          | East Divisio   | 1                            | 100                    | Active                             |
| Dis Select this a | ccount group     |          |                | AI 5 10 20 50                |                        | 1                                  |
| All Deposits      |                  |          |                |                              |                        |                                    |

3. Choose the time frame for the range of deposits you would like to see.

| Re | mote Deposit                                                        | t                       |         |                 |                |               |                  |       |                    |                           |                |                                               |          |
|----|---------------------------------------------------------------------|-------------------------|---------|-----------------|----------------|---------------|------------------|-------|--------------------|---------------------------|----------------|-----------------------------------------------|----------|
|    | Home                                                                | Deposits                | Reports | Research        | Administration | Aged C        | pen Deposits     |       |                    |                           | User resources | User Role: Operat<br>Hide tips   <u>Clo</u> t | or<br>Se |
|    | Deposit List                                                        |                         |         | -               | -              |               | -                |       | -                  | _                         | -              |                                               |          |
|    | For This Ses<br>For Today<br>For Last 10<br>All Open De<br>Jan 2017 | ssion<br>Days<br>posits |         |                 |                |               |                  |       |                    |                           |                |                                               |          |
|    | Dec 2016<br>Nov 2016<br>Oct 2016<br>Select                          | Tasks                   |         | ▼ Create Date ▼ | Last Modify E  | late <b>Y</b> | Deposit Number ¶ | Accou | unt Group <b>T</b> | Assigned User ID <b>Y</b> | Amount (\$) 🝸  | Number                                        | of Ite   |

4. Click the edit the deposit details icon from the deposit list for the deposit you want to view.

| Customer:   |                |                          |                    |                         |               |
|-------------|----------------|--------------------------|--------------------|-------------------------|---------------|
| All Open De | eposits 🗸      |                          |                    |                         |               |
|             |                |                          |                    |                         |               |
| List of De  | posits         |                          |                    |                         |               |
| Select      | Tasks          | ▼ Create Date ▼          | Last Modify Date 🔻 | Deposit Number <b>Y</b> | Account Group |
|             | 6ð 🗶 🗙         | 01/10/17 01:18 PM        | 01/10/17 03:11 PM  |                         | East Division |
|             | 6ð 📝 🗙         | 11/22/16 01:27 PM        | 11/22/16 01:27 PM  |                         | East Division |
|             | 6ð 📝 🗙         | 11/21/16 04:06 PM        | 11/21/16 04:06 PM  |                         | East Division |
|             | 6ð 📝 🗙         | 11/08/16 01:44 PM        | 11/08/16 01:44 PM  |                         | East Division |
|             | 60 🦾 🗶         | 11/08/16 01:43 PM        | 11/08/16 01:43 PM  |                         | East Division |
|             | 60 📝 Edit this | deposit's details :32 AM | 11/02/16 08:32 AM  |                         | East Division |
|             |                |                          |                    |                         |               |

5. Click the Report View button.

| Customer    |           |                   |                           |                         |               |
|-------------|-----------|-------------------|---------------------------|-------------------------|---------------|
| Customer.   |           |                   |                           |                         |               |
| All Open De | eposits 🗸 |                   |                           |                         |               |
|             |           |                   |                           |                         |               |
| List of De  | posits    |                   |                           |                         |               |
| Select      | Tasks     | ▼ Create Date ▼   | Last Modify Date <b>T</b> | Deposit Number <b>Y</b> | Account Group |
|             | 6ð 📝 🗙    | 01/10/17 01:18 PM | 01/10/17 03:11 PM         | 1000                    | East Division |
|             | 6ð 主 🗙    | 11/22/16 01:27 PM | 11/22/16 01:27 PM         |                         | East Division |
|             | 6ð 主 🗙    | 11/21/16 04:06 PM | 11/21/16 04:06 PM         |                         | East Division |
|             | 6ð 主 🗙    | 11/08/16 01:44 PM | 11/08/16 01:44 PM         |                         | East Division |
|             | 6ð 💉 🗙    | 11/08/16 01:43 PM | 11/08/16 01:43 PM         |                         | East Division |
|             | 6ð 📝 🗱    | 11/02/16 08:32 AM | 11/02/16 08:32 AM         |                         | East Division |
| Displaying  | 1-6 of 6  |                   |                           |                         |               |

6. Click Print.

| osit Summary   | Report            |           |         |        |     |               |                  |                   |        |             |
|----------------|-------------------|-----------|---------|--------|-----|---------------|------------------|-------------------|--------|-------------|
|                |                   |           |         |        |     |               |                  |                   |        |             |
| teport Setting | js                |           |         |        |     | Amount/Iter   | n Totals         |                   |        |             |
|                | Sort Criteria: Cr | eate Date |         |        |     |               | Total Deposit Va | alue: \$ 8,119.31 |        |             |
|                | Filtered Fields:  |           |         |        |     |               | Number of Depo   | sits: 40          |        |             |
|                |                   |           |         |        |     |               | Number of Ite    | ems: 110          |        |             |
| )eposits       |                   |           |         |        |     |               |                  |                   |        |             |
| Deposit        |                   |           | Created | Actual |     |               | Submitted        | Transmit Date and | Amount |             |
| Number         | Account           |           | By      | Count  | Dep | oosit Status  | By               | Time              | (\$)   | Deposit ID  |
| 000675         | A                 | BC Co     |         | 3      | Ope | en-Incomplete |                  |                   | 1.00   | 3200000229  |
| 000673         | A                 | BC Co     |         | 1      | Ope | en-Incomplete |                  |                   | 1.00   | 32000000228 |
| 000672         | A                 | BC Co     |         | 2      | Ope | en-Incomplete |                  |                   | 668.26 | 3200000227  |

# Performing Item Research and Downloading Images

Research and image download may be performed by clicking on the Research tab at the top of the Home page. A list of all searchable criteria is listed in the Appendix.

- **•** To perform item research and download images:
  - 1. From the Home Page, click the **Research** tab.

| Home Deposits        | Reports Research | Administration Aged Open Deposits | User Role: Customer Administra<br>User resources   Hide tips   Clo |
|----------------------|------------------|-----------------------------------|--------------------------------------------------------------------|
|                      |                  |                                   |                                                                    |
| Item Research: Query |                  |                                   |                                                                    |
| Search criteria:*    | Values:          | Front image preview:              |                                                                    |
| Select criteria      | •                |                                   |                                                                    |
| Select criteria      | $\checkmark$     |                                   |                                                                    |
| Select criteria      | ~                |                                   |                                                                    |
| Select criteria      | ~                |                                   |                                                                    |
| Select criteria      | ~                |                                   |                                                                    |
|                      | Fearch           | Close                             |                                                                    |
|                      | Search           | Crear                             |                                                                    |

2. Select the required search criteria. You may choose up to 5 criteria at a time. The values you enter will be dependent upon the criteria you choose. A list of all searchable criteria is listed in the Appendix.

| Home Deposits Repor                                                                                                    | ts Research Administration | Aged Open Deposits   | User resources   Hide tips Close |
|----------------------------------------------------------------------------------------------------|----------------------------|----------------------|----------------------------------|
|                                                                                                    |                            |                      |                                  |
| Item Research: Query                                                                                                    |                            |                      |                                  |
| Search criteria:*                                                                                                    | Values:                    | Front image preview: |                                  |
| Select criteria *                                                                                                    |                            |                      |                                  |
| Select referies<br>Account group name<br>Amount<br>Bank sequence number<br>Capture source<br>Check number<br>Custom field<br>Debit Item account number<br>Deposit ID<br>Deposit ID<br>Deposit ID<br>Deposit Number<br>Deposit status<br>Item grouping<br>Item routing/transit number<br>Item status<br>Item type<br>Posted amount | Search Clear               |                      |                                  |

3. Enter the required values.

| Search criteria:*  |   | Values: |      |     |
|--------------------|---|---------|------|-----|
| Account group name | ~ | Main    |      | •   |
| Amount             | ~ | 0.00    | ) to | 0.0 |
| Select criteria    | ~ |         |      |     |
| Select criteria    | ~ |         |      |     |
| Select criteria    | ~ |         |      |     |

- 4. Click Search.
- 5. Choose the items that you want to save, you may select all items by choosing **Select All**, or choose individual items by clicking the check box next to the item.

|              |            | 66 🖴      | Recognition Complete | Business Check   | 2         | 0.00           |
|--------------|------------|-----------|----------------------|------------------|-----------|----------------|
|              |            | 66 🚇      | Recognition Complete | Business Check   | 1         | 0.00           |
|              |            | 66 🚔      | Recognition Complete | Business Check   | 2         | 0.00           |
| Displaying   | 1-5 of 156 |           |                      |                  |           | All 5 10 20 50 |
| Report type: | PDF 🗸      | Images:   | No images 🔽          |                  |           |                |
| Select All   | On Page    | Clear Lis | Create Report        | Add To Stored Re | View Stor | red Results    |

6. Choose report type: Macintosh users should not choose RTF due to formatting issues.

| Select     | Stored    | Tasks      | Status 🔻             | Item Type 🔻    | Sequence <b>T</b> | Credit Amount (\$) 🝸 | Post Amount (\$) 🔻 | Difference <b>T</b> | Routing/Transit <b>Y</b> | Account <b>Y</b> | Account Group 🔻 | T/C |
|------------|-----------|------------|----------------------|----------------|-------------------|----------------------|--------------------|---------------------|--------------------------|------------------|-----------------|-----|
|            |           | 66 🚢       | Recognition Complete | Business Check | 2                 | 0.00                 | 0.00               | 0.00                |                          |                  |                 |     |
|            |           | 66 🛖       | Recognition Complete | Business Check | 1                 | 0.00                 | 0.00               | 0.00                |                          |                  |                 |     |
|            |           | 66 🚔       | Recognition Complete | Business Check | 2                 | 0.00                 | 0.00               | 0.00                |                          |                  |                 |     |
|            |           | 66 🚔       | Recognition Complete | Business Check | 1                 | 0.00                 | 0.00               | 0.00                |                          |                  |                 |     |
|            |           | 66 🔒       | Recognition Complete | Business Check | 2                 | 0.00                 | 0.00               | 0.00                |                          |                  |                 |     |
| lisplaying | -5 of 158 |            |                      |                |                   | All (6) 10 20        | 50                 |                     |                          | 1 2 3 4 9        | 5 6 7 8 9 10 11 | 32  |
|            | DOCX      |            |                      |                |                   |                      |                    |                     |                          |                  |                 |     |
| on type.   | RTF       | images. IN | o mages              |                |                   |                      |                    |                     |                          |                  |                 |     |

7. Choose whether to include images of the items. The images will appear 4 to a page and include front and back. Images are available for 45 calendar days within the application. Images are embedded within the PDF and RFT reports.

| Select    | Stored     | Tasks   | Status 🔻             | Item Type 🔻    | Sequence 🔻 | Credit Amount (\$) 🔻 | Post Amount (\$) 🝸 | Difference 🔻 | Routing/Transit <b>Y</b> | Account 🔻 | Account Group 🔻 | T/C |
|-----------|------------|---------|----------------------|----------------|------------|----------------------|--------------------|--------------|--------------------------|-----------|-----------------|-----|
|           |            | 66 🔒    | Recognition Complete | Business Check | 2          | 0.00                 | 0.00               | 0.00         |                          |           |                 |     |
|           |            | 66 🚔    | Recognition Complete | Business Check | 1          | 0.00                 | 0.00               | 0.00         |                          |           |                 |     |
|           |            | 66 🚔    | Recognition Complete | Business Check | 2          | 0.00                 | 0.00               | 0.00         |                          |           |                 |     |
|           |            | 66 🚔    | Recognition Complete | Business Check | 1          | 0.00                 | 0.00               | 0.00         |                          |           |                 |     |
|           |            | 66 🖴    | Recognition Complete | Business Check | 2          | 0.00                 | 0.00               | 0.00         |                          |           |                 |     |
| splaying  | I-5 of 158 |         |                      |                |            | AI 6 10 20           | 50                 |              |                          | 1 2 3 4   | 6 7 8 9 10 11   | 32  |
| int type: | PDF 🔽      | Images: | o images<br>V images |                |            |                      |                    |              |                          |           |                 |     |
|           |            |         |                      |                |            |                      |                    |              |                          |           |                 |     |

- 8. Click Create Report.
- 9. If using the report type chosen is PDF, the report will open automatically; otherwise you will be prompted to open the report.

|            | Stored | Tasks      | Status 🕎             | ltem Type 🕎      | Sequence 🔻 | Credit Amount (\$) 🝸 | Post Amount (\$) 🝸 | Difference |
|------------|--------|------------|----------------------|------------------|------------|----------------------|--------------------|------------|
|            |        | 66 🚇       | Recognition Complete | Business Check   | 2          | 0.00                 | 0.00               | a          |
|            |        | 66 🖴       | Recognition Complete | Business Check   | 1          | 0.00                 | 0.00               | (          |
|            |        | 66 🚔       | Recognition Complete | Business Check   | 2          | 0.00                 | 0.00               | 0          |
|            |        | 66 🖴       | Recognition Complete | Business Check   | 1          | 0.00                 | 0.00               | (          |
|            |        | 66 🖴       | Recognition Complete | Business Check   | 2          | 0.00                 | 0.00               |            |
| oort type: | PDF    | Images: B  | W images             | Add To Stored De | autra Mar  | s Stered Depute      |                    |            |
| 0010017411 | onrage | Citra List | create hopert        |                  |            |                      |                    |            |
|            |        |            |                      |                  |            |                      |                    |            |

## Managing Aged Open Deposits

If a deposit is prepared and not transmitted within 3 calendar days, the user will see the Aged Open Deposit Tab. Additionally, there will be a message when the user tries to create a new deposit.

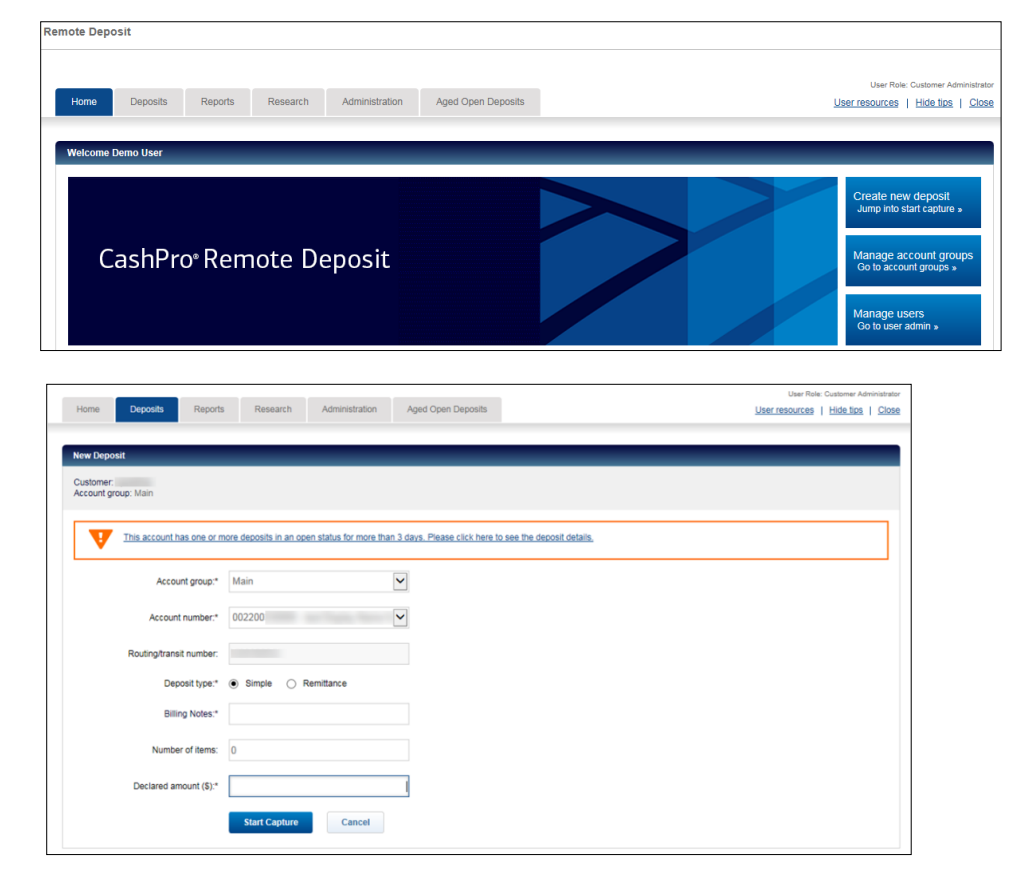

1. Click the **Aged Open Deposits** tab and choose the deposits you want to edit, transmit or delete. You may only transmit balanced deposits.

| ged Open D | eposit List |                   |                           |                  |                 |                    |               |               |
|------------|-------------|-------------------|---------------------------|------------------|-----------------|--------------------|---------------|---------------|
| ustomer:   |             |                   |                           |                  |                 |                    |               |               |
|            |             |                   |                           |                  |                 |                    |               |               |
| List of De | posits      |                   |                           |                  |                 |                    |               |               |
| Select     | Tasks       | ▼ Create Date ▼   | Last Modify Date <b>Y</b> | Deposit Number 🔻 | Account Group 🔻 | Assigned User ID 🔻 | Amount (\$) 🝸 | Number of Ite |
|            | 6ð 📝 🗙      | 01/03/17 01:36 PM | 01/10/17 02:15 PM         | 000672           | Main            |                    | 668.26        | 2/2           |
|            | 6ð 🗾 🗙      | 11/29/16 12:57 PM | 11/29/16 12:57 PM         | 000669           | Main            |                    | 1.00          | 2             |
|            | 6ð 🧾        | 11/22/16 01:27 PM | 11/22/16 01:27 PM         | 000668           | East Division   |                    | 1.00          | 1             |
|            | 6ð 🧾        | 11/21/16 04:06 PM | 11/21/16 04:06 PM         | 000667           | East Division   |                    | 1.00          | 1             |
|            | 6ð 👤        | 11/20/16 09:55 PM | 11/21/16 11:28 PM         | 000666           | Main            |                    | 1.00          | 3             |
| Displaying | 1-5 of 38   |                   |                           |                  |                 |                    |               |               |
|            |             |                   |                           |                  |                 |                    |               |               |

2. After all deposits have been addressed; the Aged Open Deposits tab will no longer be visible.

## **Exiting the Remote Deposit Application**

1. Click **Close** to exit out of Remote Deposit and return to CashPro<sup>®</sup> Online. Click the **Log Off** link in the upper right corner of the application to log out of Cash Pro<sup>®</sup> Online.

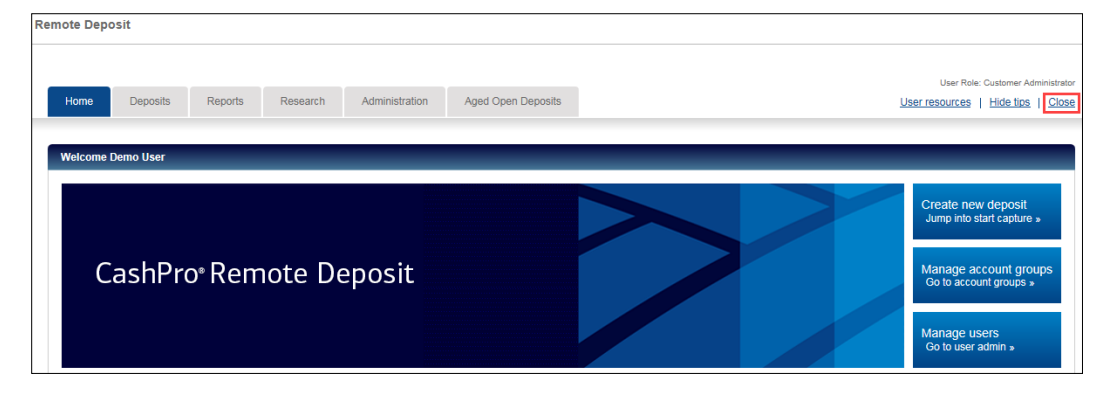

## **CashPro Mobile Deposit**

## Prerequisites

- Users must be entitled to Mobile.
- Users must be entitled to Remote Deposit.
- Users must be assigned a role with Mobile permissions in the CashPro Remote Deposit application.

**Note.** Users can request a role change by contacting their company's designated Remote Deposit Customer Administrator.

- Users must download CashPro Mobile to their mobile device.
  - Apple<sup>®</sup> iOS device users download CashPro Mobile from the App Store<sup>®</sup> to your phone or tablet.
  - Android<sup>®</sup> device users download CashPro Mobile from the Google Play<sup>®</sup> Store to your phone.

## Making a Deposit with CashPro Mobile Deposit

When away from your workstation, use the CashPro Mobile app on your Apple<sup>®</sup> iOS or Android<sup>®</sup> device to deposit checks into your business accounts.

- **•** To make a deposit:
  - 1. Open the CashPro Mobile application on your mobile device
  - 2. Enter your CashPro Online Company ID, User ID, and Password, and then tap Login.
  - **Note.** You may be prompted to authenticate your identity with your token or prompted to answer Challenge questions you established within CashPro Online.
  - 3. Select Check Deposit from the main menu.

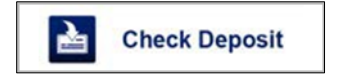

2. Choose the deposit account.

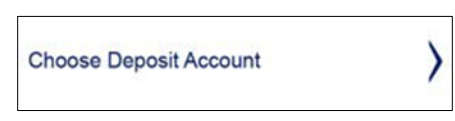

3. Select an account from the list of accounts.

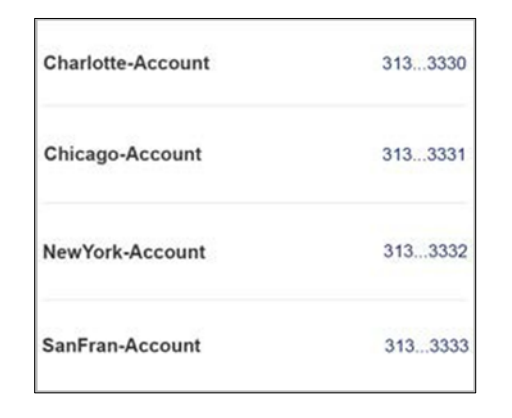

4. Capture images of the front and the back of the check.

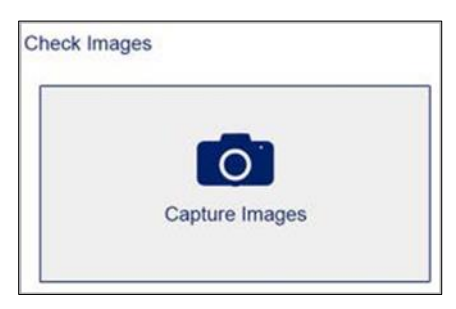

**Note.** The camera will auto-snap the picture when the check is in focus and, the check amount with auto populate once the image is successfully captured.

| 3133333 >                             |
|---------------------------------------|
|                                       |
| 1013<br>01/01/2099<br>5 442.00<br>0 1 |
| ne Doc -                              |
| 100.00                                |
|                                       |

- 5. Enter required and optional field data (if applicable):
- **Note.** Required and optional fields must be setup in the CashPro Remote Deposit application as a Custom Field by the Customer Administrator role.

| SF544<br>Invoice Number |  |
|-------------------------|--|
| Invoice Number          |  |
|                         |  |
| 1232323                 |  |

6. Once all of the required fields are completed, select **Continue**.

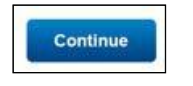

- 7. The deposit will be available within the Review and Submit screen. From this screen a user can edit the deposit or, click **Submit** to complete the deposit.
  - **Note.** Deposits created by users with the Limited Operator and Limited Mobile roles require transmission approval by another user in the CashPro Remote Deposit application.

| Review                                                                                                    | and Submit                      |
|----------------------------------------------------------------------------------------------------|---------------------------------|
| Please review the o                                                                                                    | deposit item before submitting. |
| Deposit Account                                                                                                    | SanFran Accout<br>3133333       |
| Rea Dia<br>2019 - Ser and<br>2020 - ABC Corport<br>Part Constant of ABC<br>Baskat America (ABC)<br>700<br>401 + 234,55 (Mat) + 2 (3+4,55) | 1013<br>                        |
| Deposit Amount<br>Route Number<br>Invoice Number                                                                                          | 482.00<br>SF544<br>1232323      |
|                                                                                                    | Edit Deposit                    |
| Cancel                                                                                                    | Submit                          |

## **Remote Deposit User Resources**

## **User Guides**

To access the user guide electronically, click the User Resources link in the top right corner of the Home page.

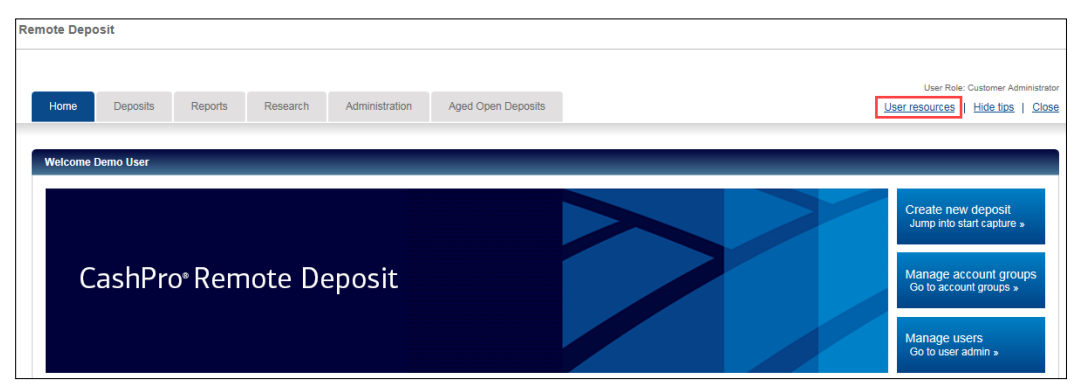

## Help Tips

When **Help Tips** is turned on, the user can view the tips when he/she selects **Show Tips**. Tool tips appear when you roll your curser over a button or field.

Help tips are not available for viewing when the user selects Help Tips.

## **Technical Support**

Contact the Technical Services Helpdesk with questions about the following:

- Questions about Remote Deposit.
- Questions about Scanners.
- CashPro<sup>®</sup> Online User IDs
- CashPro<sup>®</sup> Online Passwords

The Technical Services Helpdesk is available to take your calls 7:00 AM to 9:00 PM Eastern Time Monday through Friday.

- 1.888.589.3473 toll-free (Domestic) or
- 1.704.387.3020 outside of the United States between 7:00 AM and 5:00 PM Eastern Time on banking business days.
- Email at <u>technicalservices@bankofamerica.com</u>

If located in Latin America, Europe, the Middle East, Asia, or Africa, please contact your Global Treasury Management Product Specialist.

## Scanner Jams

There may be a variety of reasons for a jam of the scanner hopper to be reported. When this occurs, a message will be displayed to the user indicating that the hopper is jammed. It is important to fully recover the jam prior to restarting the scanner.

- 1. Maximize your browser window in order to see the scanner jam message.
- 2. Remove all items from the scanner transport and hopper.
- 3. Click the **Recover** button (top right). The last image captured will be presented.

|                                                                                     | DOM NO.                                                       | Research Administration          | Aged Open Deposits        |                        |                                                                    | Liser resources   Hide tins                             |
|-------------------------------------------------------------------------------------|---------------------------------------------------------------|----------------------------------|---------------------------|------------------------|--------------------------------------------------------------------|---------------------------------------------------------|
|                                                                                     |                                                               |                                  | riged open bepand         |                        |                                                                    | 0001100001200   1100.000                                |
|                                                                                     |                                                               |                                  |                           |                        |                                                                    |                                                         |
| osit Item List                                                                      |                                                               |                                  |                           |                        |                                                                    |                                                         |
| stomer:                                                                             |                                                               |                                  |                           |                        |                                                                    |                                                         |
| posit: 000669                                                                       |                                                               |                                  |                           |                        |                                                                    |                                                         |
|                                                                                     |                                                               |                                  |                           |                        |                                                                    | -                                                       |
| Transpor                                                                            | t problem: The hopper is                                      | jammed. Click the Recover button | to resolve the problem.   |                        |                                                                    | Recover                                                 |
|                                                                                     |                                                               |                                  |                           |                        |                                                                    |                                                         |
|                                                                                     |                                                               |                                  |                           |                        |                                                                    |                                                         |
| Deposit Informat                                                                    | tion (Open-Jammed)                                            |                                  |                           |                        |                                                                    |                                                         |
|                                                                                     |                                                               |                                  |                           |                        |                                                                    |                                                         |
|                                                                                     |                                                               |                                  |                           |                        |                                                                    |                                                         |
|                                                                                     |                                                               |                                  |                           |                        |                                                                    |                                                         |
| Declared                                                                            | amount (\$):                                                  | 1.00 Save                        | Current amount (\$): 0.00 |                        | Balancing difference (\$): 1.00                                    |                                                         |
| Declared                                                                            | i amount (\$):                                                | 1.00 Save                        | Current amount (\$): 0.00 |                        | Balancing difference (\$): 1.00                                    |                                                         |
| Declared                                                                            | i amount (\$):                                                | 1.00 Save                        | Current amount (\$): 0.00 |                        | Balancing difference (\$): 1.00                                    |                                                         |
| Declared<br>Assign Depos                                                            | t amount (\$):<br>It Delete Depo                              | 1.00 Save                        | Current amount (\$): 0.00 |                        | Balancing difference (\$): 1.00                                    |                                                         |
| Declared<br>Assign Depos                                                            | t amount (\$):<br>It Delete Depo                              | 1.00 Save                        | Current amount (\$): 0.00 |                        | Balancing difference (\$): 1.00                                    |                                                         |
| Declared<br>Assign Depos                                                            | t amount (\$):                                                | 1.00 Save                        | Current amount (\$): 0.00 |                        | Balancing difference (\$): 1.00                                    |                                                         |
| Declared<br>Assign Depos<br>Scanned Items (                                         | t amount (\$):<br>it Delete Depo<br>2/3)                      | 1.00 Save                        | Current amount (\$): 0.00 |                        | Balancing difference (\$): 1.00                                    |                                                         |
| Declared<br>Assign Depos<br>Scanned Items (<br>Errors <b>T</b>                      | t amount (\$):<br>tt Delete Depo<br>2/3)<br>Tasks             | 1.00 Save                        | Current amount (\$): 0.00 | Sequence <b>T</b>      | Balancing difference (5): 1.00 Post Amount (5) Y                   | item Typ                                                |
| Declared<br>Assign Depos<br>Scanned Items (<br>Errors <b>Y</b>                      | amount (\$):<br>at Delete Depo<br>2/3)<br>Tasks<br>2          | 1.00 Save                        | Current amount (\$): 0.00 | Sequence <b>Y</b>      | Balancing difference (5): 1.00 Post Amount (5) Y 1.00              | item Typ<br>Credit item - Virtu                         |
| Declared<br>Assign Depos<br>Scanned Rems (<br>Errors <b>Y</b>                       | amount (\$):<br>it Delete Depo<br>2/3)<br>Tasks<br><u>i</u> * | 1.00 Save                        | Current amount (\$): 0.00 | Sequence <b>T</b>      | Balancing difference (\$): 1.00 Post Amount (\$)  1.00 0.00        | Nem Tyr<br>Credit Nem - Vriu<br>Business Che            |
| Declared<br>Assign Depos<br>Scanned Items (<br>Errors ¥<br>Displaying 1-2 of 2      | t amount (\$):<br>at Delete Depo<br>2/3)<br>Tasks             | 100 Save                         | Current amount (5): 0.00  | Sequence <b>Y</b><br>1 | Balancing difference (\$): 1.00 Post Amount (\$)<br>1.00 0.00      | Item Typ<br>Credit Item - Virtu<br>Business Chec<br>I I |
| Declared<br>Assign Depos<br>Scanned Items (<br>Errors ¥<br>A<br>Displaying 1-2 of 2 | t amount (5):<br>at Delete Depo<br>(2/3)<br>Tasks<br>X        | 1.00 Save                        | Current amount (\$) 0.00  | Sequence <b>Y</b><br>1 | Balancing difference (3) 1.00<br>Post Amount (5) V<br>1.00<br>0.00 | Item Typ<br>Credit Item - Vin<br>Business Che           |

4. Click Restart scanner/ Start Hopper button (lower left corner).

Note. Do not load items back into the scanner at this time.

| opper could not be started due to an outstanding exception.                               |                                                                             |
|-------------------------------------------------------------------------------------------|-----------------------------------------------------------------------------|
| ollow these steps to recover the transport:                                               |                                                                             |
| Remove all documents from the track and hopper.                                           |                                                                             |
| Reorder the documents starting with the document after the one disp                       | blayed below.                                                               |
| Click "Restart Scanner". Your list of item displays and then replace d                    | ocuments in the document feed area.                                         |
| his is the image of the last item successfully captured:                                  |                                                                             |
| Electronic Deposit Image<br>Deposit #: 000457<br>Credit Amount(\$): 1.00<br>Posting Date: | Customer Name:<br>Unique cust Id:<br>Account Group: 1<br># Deposit Items: 0 |
|                                                                                           | 10                                                                          |
| 540560055 010101010101                                                                    |                                                                             |

5. Once the loading page goes away and the deposit item list displays, place items back into the scanner. Items will automatically feed through the scanner.

## **Troubleshooting Suggestions**

- 1. Confirm your bandwidth requirements have sufficient capacity for anticipated peak deposit processing.
  - To measure raw bandwidth, go to <u>http://www.speedtest.net</u>.
  - CashPro<sup>®</sup> Remote Deposit bandwidth minimum requirements assume a single CashPro<sup>®</sup> Online Remote Deposit capture computer.
  - Multiple CashPro<sup>®</sup> Remote Deposit capture computers performing simultaneous deposits over the same network can cause the minimum bandwidth requirements to be much higher.
  - Take a snapshot of your existing network peak utilization, and overlay it with the CashPro<sup>®</sup> Online Remote Deposit.
- 2. Verify Network Interface Card (NIC) settings are consistent between the computer and switch/router settings.
- 3. There should **not** be Auto-Negotiation or Auto-Sensing. Auto-Negotiation/Auto-Sensing are not optimal settings to confirm devices communicate without difficulties. For example, connection speeds should match the switch port settings 100-full, 100-half, 10-full, etc.
- 4. Run a Quality of Service test over your network prior to running CashPro® Remote Deposit. If the results from the Quality of Service test are not favorable, your internal Information Technology (IT) department should take appropriate actions to resolve network service issues. The following are suggested tools for Quality of Service tests:

http://myspeed.visualware.com/voip

http://myspeed.visualware.com/servers/iad.html

- 5. Confirm proxy servers are up and fully functional without errors.
- 6. Add \*.bankofamerica.com to your browser's trusted sites list.
- 7. Confirm Port 80 (http) and 443 (https) for computer and LAN/WAN firewalls are open to traffic both to and from the computer. This port is normally open unless you are running a web server on the same computer. If there is endpoint security or an antivirus package that includes a firewall plug-in, changes to the exclusions/allow list may be required for the application to run on the computer.
- 8. Confirm a USB 2.0 port is available. A USB port is a mandatory requirement for scanner operation. To determine if the computer has a 2.0 port, check your device manager to be sure the USB host controller shows **Enhanced**.
- 9. Position the scanner at least 18 inches from the power transformer and connected computer.

## Troubleshooting, Login, Authentication and Scanner Errors

| Error                                                                                         | Possible Cause                                                                                                    | Potential Resolution                                                                                                    |  |
|-----------------------------------------------------------------------------------------------|----------------------------------------------------------------------------------------------------|----------------------------------------------------------------------------------------------------|--|
| You are unable to<br>login to Remote<br>Deposit                                               | User names and<br>passwords are case<br>sensitive, and<br>passwords must<br>comply with Bank of<br>America's digital<br>certificate guidelines. | Ensure you enter the correct user name and password as was<br>provided with your authentication instructions.<br>Contact Technical Services Helpdesk for details about your<br>specific password requirements or continue to be denied access<br>to the application.                                             |  |
| You entered an<br>invalid user name<br>or password                                            | User names and<br>passwords are case<br>sensitive, and<br>passwords must<br>comply with Bank of<br>America's guidelines.                        | Ensure you enter both your correct user name and password as<br>provided to you by Bank of America Contact Technical Services<br>Helpdesk for details about your specific password requirements.                                                                                                    |  |
| You entered<br>invalid password<br>information                                                | Re-enter the password information.                                                                                                    | Contact Bank of America Technical Services Helpdesk if you are still having problems.                                                                                                    |  |
| The application<br>cannot be<br>accessed                                                      | Ensure the correct<br>URL is used                                                                                                    | If the problem persists, contact the Bank of America Technical<br>Services Helpdesk.                                                                                                    |  |
| The computer<br>does not detect<br>the scanner or<br>appropriate driver.                      | Scanner connections<br>may be loose, scanner<br>is powered off, or<br>driver may not be<br>correctly installed.                                 | Ensure port 80 is open.<br>Check all USB and power connections.<br>Check that scanner is powered on.<br>Contact Technical Services Helpdesk for assistance with re-<br>installing drivers.                                                                                                    |  |
| The scanner is not<br>functioning<br>properly                                                 | Check to see if any<br>items are stuck in the<br>scanner, clear the<br>path and try again.                                                      | If the problem persists, close the application, restart the scanner<br>manually by turning the power off and then on, and then restart<br>the application.<br>If the problem persists, contact Bank of America Technical<br>Services Helpdesk.                                                                   |  |
| Laptop computer<br>fails to detect the<br>scanner.                                            | This error<br>occasionally appears<br>if the scanner is<br>plugged into the USB<br>port on a laptop<br>computer's docking<br>station.           | Be sure that the scanner is plugged into the USB port on the<br>computer, and not into the USB port on the laptop docking<br>station. Docking stations can cause irregular behavior with the<br>scanner operation and should be avoided.                                                                         |  |
| It takes a long time<br>to initialize the<br>scanner each time<br>I want to begin<br>scanning | The scanner takes<br>several seconds (10-<br>15) to initialize when<br>it is powered up and<br>the initial items are                            | If you anticipate multiple scanning sessions, you may close the<br>CashPro Remote Deposit application after you have completed<br>the first session, but you may wish to leave the scanner powered<br>on (the status LED should remain green).<br>Subsequent scanning session will initialize much more quickly. |  |

| Error                                                                                                    | Possible Cause                                                                                                    | Potential Resolution                                                                                                    |
|----------------------------------------------------------------------------------------------------|----------------------------------------------------------------------------------------------------|----------------------------------------------------------------------------------------------------|
|                                                                                                    | scanned.                                                                                                    |                                                                                                    |
| Two items have<br>been scanned<br>simultaneously                                                                                                    | Items have<br>inadvertently stuck<br>together.                                                                                                    | Delete the 'piggyback' items, remove any substance that may cause them to stick together and rescan.                                                                                                    |
| Item appears to be<br>stuck in the<br>scanner                                                                                                    | Remove center cover<br>from scanner, clear<br>any stuck items,<br>replace the center<br>cover and then follow<br>scanner jam recovery<br>process.    | If problem persists, clean the scanner's document track.<br>If unable to re-process item, call Technical Services Helpdesk.                                                                                                    |
| The scanner has<br>jammed, I cleared<br>the hopper, but<br>still cannot scan                                                                                                  | The recovery process was not completed.                                                                                                    | It is important to fully recover the scanner jam by clicking<br>"recover", take the checks out of the scanner, click restart<br>scanner by going to start> programs files> remote deposit web<br>client> restart, wait for the deposit item list to appear prior to<br>loading additional items.                  |
| I deposited items<br>drawn on<br>Canadian financial<br>institutions into<br>my Canadian<br>domiciled<br>accounts and I am<br>getting an Invalid<br>Currency error<br>message. | The deposit contains<br>both Canadian (CAD)<br>dollar items drawn on<br>Canadian banks, and<br>U.S. (USD) dollar<br>items drawn on<br>Canadian banks | Review the MICR data of the checks. The routing transit is<br>determined Canadian when the MICR contains this format,<br>nnnnn-nnn; the dash symbol in between the values will always<br>exist in Canadian items. There will also be a 45 in the MICR after<br>the account # symbol if the item is in US dollars. |

## **Remote Deposit Frequently Asked Questions**

| Question                                                                                         | Answer                                                                                                    |  |
|--------------------------------------------------------------------------------------------------|----------------------------------------------------------------------------------------------------|--|
| What are the system requirements for<br>CashPro <sup>®</sup> Remote Deposit?                     | Refer to the technical requirements document for the most up-<br>to-date requirements.                                                                                                    |  |
| Where can I take additional training?                                                            | Training for CashPro <sup>®</sup> Remote Deposit is available. Go to CashPro<br>University. Click Training Webinars within Training Center on the<br>right. Click Remote Deposit, and then click Enroll Now under the<br>desired topic to sign up for a webinar.                                                                                                    |  |
| Am I required to endorse the items I deposit?                                                    | Endorsements are not required. A virtual endorsement is placed on each check by Bank of America Merrill Lynch.                                                                                                    |  |
| Is a deposit slip required?                                                                      | Deposit slips are not required.                                                                                                    |  |
| How long is a company required to keep scanned checks?                                           | Bank of America Merrill Lynch recommends clients safeguard<br>original items for 14 days using reasonable commercial standards<br>for storage and in accordance with user documentation or local<br>country restrictions. Reasonable standards include but are not<br>limited to storing the items in a secure location with limited<br>access. An item should be destroyed using a crosscut shredder<br>after 14 days or when all reasonable attempts to collect on the<br>item have been made. |  |
| What do Account Groups do? Are there limitations for Account Groups?                             | Account Groups assign a static location/division number to a deposit without using a paper deposit ticket. When you log in to CashPro® Online Remote Deposit, you choose an Account Group to which you wish to make the deposit. This number is passed to all downstream applications, including CashPro® Online, in the serial number field.                                                                                                    |  |
| Can I add an account to an Account Group?                                                        | Accounts in CashPro <sup>®</sup> Remote Deposit may be added to Account<br>Groups. Contact your Bank of America Merrill Lynch<br>representative to add an account to CashPro <sup>®</sup> Remote Deposit.                                                                                                    |  |
| How do I determine which items to deposit<br>into a Canadian GBS account vs. USD GBS<br>account? | Review the MICR data of the checks. The routing transit is<br>determined Canadian when the MICR contains this format,<br>nnnnn-nnn; the dash symbol in between the values will always<br>exist in Canadian items. There will also be a 45 in the MICR after<br>the account # symbol if the item is in U.S. dollars.                                                                                                    |  |
| How does U.S. clients determine which U.S. items are drawn on a Canadian bank?                   | Review the MICR data of the checks. The routing transit is<br>determined Canadian when the MICR contains this format,<br>nnnnn-nnn; the dash symbol in between the values will always<br>exist in Canadian items. There will also be a 45 in the MICR after<br>the account # symbol if the item is in US dollars.                                                                                                    |  |
| What is an Image Replacement Document (IRD)?                                                     | An Image Replacement Document (IRD) or substitute check, as<br>set forth in Check 21, which provides that a properly prepared<br>substitute check that meets the requirement for legal<br>equivalence is the legal equivalent of the original for all purposes.                                                                                                    |  |
| What is a Clearing Replacement Document                                                          | In the case of items drawn on a financial institutions located in Canada, a Clearing Replacement Document as defined in CPA                                                                                                    |  |

| Question                                                                                                    | Answer                                                                                                    |  |
|----------------------------------------------------------------------------------------------------|----------------------------------------------------------------------------------------------------|--|
| (CRD)?                                                                                                    | Standard 014 and Rule A10 of the Canadian Payments Association.                                                                                                    |  |
| Can the CashPro <sup>®</sup> Remote Deposit scanner be used for more than one bank?                               | The scanner provided by Bank of America Merrill Lynch can be used only with CashPro® Remote Deposit.                                                                                                    |  |
| Can foreign checks be deposited through CashPro <sup>®</sup> Remote Deposit?                                      | Only items drawn on Canadian and U.S. banks may be deposited<br>into Canadian and U.S. dollar accounts through CashPro <sup>®</sup> Remote<br>Deposit. Canadian account guidelines apply.                                                                                                    |  |
| What should I do with foreign checks?                                                                             | For U.S. clients, mail non-U.S. items to:                                                                                                    |  |
|                                                                                                    | Bank of America<br>Atlanta Bank by Mail<br>Southside Center                                                                                                    |  |
|                                                                                                    | Mail Code - GA4-004-01-52                                                                                                    |  |
|                                                                                                    | 6000 Feldwood Rd.                                                                                                    |  |
|                                                                                                    | College Park, GA, 30349-3652                                                                                                    |  |
|                                                                                                    | Note: Foreign checks are not accepted for Canadian clients                                                                                                    |  |
| When is a deposit available?                                                                                      | If a deposit is made by your cutoff time, the deposit will be posted the same day. Availability of the deposit is determined by your availability schedule.                                                                                                    |  |
| How will I know if a deposit has been adjusted by Bank of America Merrill Lynch?                                  | Adjustments are shown on CashPro <sup>®</sup> Remote Deposit reports and are mailed to your corporate office. You are able to rescan the original item if it is adjusted.                                                                                                    |  |
| How long are images available within<br>CashPro® Remote Deposit? Is a longer image<br>retention period available? | Images are available for 45 days within CashPro <sup>®</sup> Remote<br>Deposit. Extended image storage is available on CashPro <sup>®</sup> Online<br>through Image Access or via Image Transmission/CD-ROM<br>Services.                                                                                |  |
| Is there a limit to the number of checks that<br>can be processed in a single CashPro® Remote<br>Deposit (batch)? | Deposits (batches) are limited to 500 items: 499 checks and one<br>deposit ticket/credit record. Remittance deposits are limited to<br>499 checks and one deposit ticket/credit record and unlimited<br>associated remittances. There is no limit to the number of<br>deposits you can submit each day. |  |
| Does each user need his or her own login ID?                                                                      | Each individual user of CashPro <sup>®</sup> Online must have a unique login ID.                                                                                                    |  |
| Can I rescan the original item if it is returned?                                                                 | The original item cannot be re-deposited.                                                                                                    |  |
|                                                                                                    | For U.S. clients:                                                                                                    |  |
|                                                                                                    | <ul> <li>If an item is returned, the Image Replacement Document<br/>(IRD) may be rescanned through CashPro® Remote<br/>Deposit or brought to a banking center for processing.<br/>The IRD is MICR encoded with a valid MICR line and is<br/>considered a legal document.</li> </ul>                     |  |
|                                                                                                    | For Canadian clients:                                                                                                    |  |
|                                                                                                    | <ul> <li>Returned items cannot be re-deposited unless the<br/>returned reason is "Item Cleared in the Wrong</li> </ul>                                                                                                    |  |

| Question                                                                                  | Answer                                                                                                    |  |
|-------------------------------------------------------------------------------------------|----------------------------------------------------------------------------------------------------|--|
| Currency."                                                                                |                                                                                                    |  |
| What should I do if my scanner breaks?                                                    | Contact Technical Services Helpdesk with problems regarding your scanner.                                                                                                    |  |
| Who should I contact for CashPro <sup>®</sup> Remote<br>Deposit technical issues?         | Contact Technical Services Helpdesk for CashPro <sup>®</sup> Remote Deposit Issues.                                                                                                    |  |
| Who should I contact if I have technical issues<br>accessing CashPro <sup>®</sup> Online? | Contact the Technical Help Desk for technical issues accessing CashPro® Online.                                                                                                    |  |
| How often should I clean my scanner?                                                      | Scanners should be cleaned every 3,000 items scanned or once a<br>week, whichever is sooner. Instructions can be found in the user<br>guide under Cleaning Your Scanner. Additional supplies can be<br>ordered through TASQ at 1.866.410.7216.                                                                                                    |  |
| Can I scan WIC checks and money orders?                                                   | WIC checks and money orders may be scanned via CashPro <sup>®</sup><br>Remote Deposit. However, they may be too light, too dark, or<br>printed on non-standard check stock. Due to these variations,<br>scanners may have a difficult time reading the required amount<br>field. The amount field can be manually entered.<br><b>Note:</b> WIC checks only apply to U.S. accounts. |  |
| What are the password parameters and maintenance for CashPro® Online?                     | CashPro <sup>®</sup> Online requires password verification every six months.<br>A letter is emailed to the email address on file for each user. The<br>User ID (stored password) will be locked if verification is not<br>complete.                                                                                                    |  |

## Appendix

## **Custom Field Formats**

| Data Type | Format                                 | Example         | Description                                                                                         |
|-----------|----------------------------------------|-----------------|----------------------------------------------------------------------------------------------------|
| Numeric   | ###################################### | 1234567         | Any combination of<br>numbers, up to 100<br>characters in length.                                   |
| Currency  | \$##,###,###.00                        | \$99,999,999.99 | Dollar amount up to the<br>maximum of \$99,999,999.99<br>includes dollar sign and<br>commas.        |
|           |                                        | 00000000000     | Dollar amount up to the<br>maximum of \$99,999,999.99<br>does not include dollar sign<br>and commas |
|           | #########.00                           | 99999999.99     |                                                                                                    |
| Text      | 123abc!@#                              | Apt 12          | Free form text up to 100 characters in length.                                                      |
| Date      | mm/dd/yy                               | 01/12/11        | Formatted text.                                                                                     |
|           | mm/dd/yy hh:mm:ss                      |                 |                                                                                                    |
|           | mm/dd/yyyy                             |                 |                                                                                                    |
|           | mm/dd/yyyy hh:mm:ss                    |                 |                                                                                                    |

| Status             | Description                                                                                                    |  |
|--------------------|----------------------------------------------------------------------------------------------------|--|
| Open               | With a second word to show the state of the deposit processing:                                                                                                    |  |
|                    | <b>Incomplete</b> – There may be additional items to scan or recognition results may be incomplete.                                                                                                    |  |
|                    | Processing – Document scanning is active.                                                                                                    |  |
|                    | Balanced – All items have been scanned; the declared total and item total match.                                                                                                    |  |
|                    | Jammed – The scanner has reported a track jam.                                                                                                    |  |
|                    | <b>Cancelled</b> – Typically results in immediate removal of the deposit.                                                                                                    |  |
|                    | Open deposits are purged after 90 days of inactivity.                                                                                                    |  |
| Transmitting       | The deposit is currently being sent to Bank of America.                                                                                                    |  |
| Received           | The deposit has been successfully received by Bank of America.                                                                                                    |  |
| Pending Delete     | Stale data being removed by the application.                                                                                                    |  |
| Received Pending   | Do NOT rescan the deposit as it has been received by the bank. Contact a Customer<br>Service Representative at Bank of America's Technical Services Helpdesk group to advise<br>them of the status. See Support for contact information. |  |
| Perfected          | Bank of America completed processing this deposit without making adjustments.                                                                                                    |  |
| Perfected Adjusted | Bank of America completed processing this deposit and made adjustments.                                                                                                    |  |

## **Deposit Status Types**

## Icons

Remote Deposit uses icons to communicate messages and information to users.

| lcon | Action  | Purpose                                                          |
|------|---------|------------------------------------------------------------------|
| ×    | Delete  | Deletes the associated item.                                     |
| P    | Display | Display items, deposits or saved reports.                        |
| Ĵ    | Edit    | Edit an item's details.                                          |
| T    | Filter  | Create a column filters.                                         |
| 69   | View    | View an item's details.                                          |
| A    | Alert   | Draws attention to items that require action before proceeding.  |
| V    | Warning | Draws attention to specified items that required user attention. |

#### Description **Deposit Status Included in Report Report Name** Formats CSV Standard Export Provides an exportable version of Received XLS File simple and remittance deposits. **Received Pending Perfected** Perfected Adjusted Transmitting Open Deposit Detail By Provides a detailed report for all PDF Received RTF **Received Pending Perfected** Account Number simple deposits. Report DOCX Perfected Adjusted Transmitting Open Deposit Details by Provides a detailed report by PDF Received **Deposit Number** deposit number for all simple RTF **Received Pending Perfected** DOCX Perfected Adjusted Report deposits. Transmitting Open Summary of PDF Provides a summary report for all Received **Received Pending Perfected** Deposits by simple deposits. RTF Account Report DOCX Perfected Adjusted Transmitting Open Received **Payment Details** Provides a detailed report for all PDF Report **Received Pending Perfected** remittance deposits. RTF DOCX Perfected Adjusted Transmitting Open PDF Payment Summary Provides a summary report for all Received RTF **Received Pending Perfected** Report remittance deposits. DOCX Perfected Adjusted Transmitting Open PDF **Remittance Details** Provides a detail report by deposit Received number for all remittance deposits. RTF **Received Pending Perfected** by Deposit Number DOCX Perfected Adjusted Transmitting Open Client Account Provides details on the account CSV N/A XLS grouping, account status, account Listing Export File number and routing transit on (by request) customer's configured accounts. **Client User Listing** Provides the user's ID, user name, CSV N/A XLS **Export File** email address, telephone number, and current status on customer's (by request) configured users.

## **Report Options**

## **Research Options**

| Criteria                    | Description                                      | Value                                                                                                    |
|-----------------------------|--------------------------------------------------|----------------------------------------------------------------------------------------------------|
| Account group name          | Name of the account groups                       | Drop down of available account groups                                                                                           |
| Amount                      | Amount of the item                               | Value Range                                                                                                    |
| Bank sequence number        | Sequence number of the item assigned by the bank | Free form                                                                                                    |
| Check number                | Check number of the item                         | Free form                                                                                                    |
| Credit amount               | Dollar value of the deposit                      | Value range                                                                                                    |
| Custom field                | Manual and automated data entry fields           | Free form (must have custom fields set up for option to appear)                                                                 |
| Debit item account number   | Debit item                                       | Free form                                                                                                    |
| Deposit account number      | Account number where the deposit was made        | Free form                                                                                                    |
| Deposit credit date/time    | Date/Time a deposit was made                     | DD/month drop down/ 4 digit year, time of day                                                                                   |
| Deposit number              | Number of a deposit as assigned by the bank      | Value range                                                                                                    |
| Deposit status              | Status of the deposit                            | Drop down with the following choices<br>Open<br>Transmitting<br>Received<br>Received pending<br>Perfected<br>Perfected adjusted |
| Item grouping               | Groups of like items                             | Drop down with the following choices:<br>Check<br>Credit Item<br>Payment Coupon                                                 |
| Item routing transit number | ABA/Routing transit of the debit item            | Free form                                                                                                    |
| Item status                 | Status of the deposited item                     | Not Queued<br>Recognition Complete<br>Pending                                                                                   |
| Item type                   | Classification of item                           | Drop Down                                                                                                    |
| Posted amount               | Posted amount of the item                        | Range value                                                                                                    |